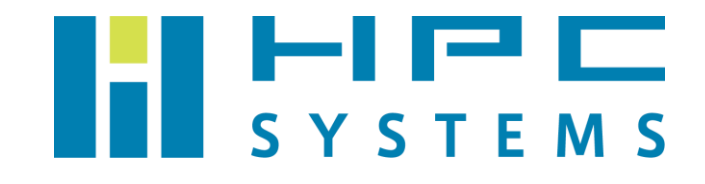

# ストレージ搭載サーバー(MegaRAID) ユーザーマニュアル

# 目次

| 〕 概要                                | 2  |
|-------------------------------------|----|
| 2 RAID 状態の確認                        | 3  |
| 2.1 storcli64 コマンドでの確認手順            | 3  |
| 2.2 MegaRAID Storage Manager での確認手順 | 7  |
| 2.3 LSI Storage Authority での確認手順    | 11 |
| 3 イベントログの確認・取得                      |    |
| 3.1 LSI Storage Authority での確認・取得手順 | 18 |
| 4 コントローラログの確認・取得                    | 19 |
| 4.1 LSI Storage Authority での確認・取得手順 | 19 |
| 5 メール通知設定                           | 20 |
| 5.1 MegaRAID Storage Manager での設定手順 | 20 |
| 5.2 LSI Storage Authority での設定手順    | 24 |
| 6 アラーム設定                            |    |
| 7 ハードディスク故障時の対応                     |    |
| 7.1 storcli64 コマンドを用いる手順            |    |
| 7.2 LSI Storage Authority を用いる手順    | 34 |
| 8 公式ドキュメント                          | 41 |
| 付録 A Ubuntu での root パスワード作成手順       |    |
| 付録 B HPC システムズ お問い合わせ先              |    |

### 1 概要

本書は、RAID コントローラに MegaRAID を採用した弊社ストレージ搭載サーバーについてのマニュアルです。

MegaRAID コントローラおよび RAID ボリュームを管理するツールには、次の3つがあります。

- storcli64 コマンド
- MegaRAID Storage Manager
- LSI Storage Authority

本書ではこれら3つのツールでの操作を記載しています。

LSI Storage Authority は MegaRAID Storage Manager の後継品です。弊社では 2023 年 10 月 11 日 以降に製造されたストレージ搭載サーバーにおいては LSI Storage Authority を採用しています。 LSI Storage Authority がインストール済みのファイルサーバーには MegaRAID Storage Manager がインストールされておりません。ご使用のストレージ搭載サーバー上で使用可能なツールに沿っ て、本書の該当箇所を選択的に参照ください。

### 2 RAID 状態の確認

#### 2.1 storcli64 コマンドでの確認手順

storcli64 は MegaRAID コントローラに付属するユーティリティーコマンドです。ターミナル上で RAID コントローラの情報取得や設定を実施します。

storcli64 コマンドから RAID コントローラに関わる情報を取得する例をいくつか紹介します。 root で以下のコマンドを実行します。

サーバーに搭載されている RAID コントローラを表示する例です。
 この例ではコントローラが1個あり、そのIDは0として認識しています。

# storcli64\_show CLI Version = 007.2612.0000.0000 June 13, 2023 Operating system = Linux 4.18.0-425.13.1.el8\_7.x86\_64 Status Code = 0Status = Success Description = None Number of Controllers = 1Host Name = hpcsfs.local Operating System = Linux 4.18.0-425.13.1.el8\_7.x86\_64 StoreLib IT Version = 07.2700.0200.0100 StoreLib IR3 Version = 16.14-0 System Overview : \_\_\_\_\_ Ctl Model Ports PDs DGs DNOpt VDs VNOpt BBU sPR DS EHS ASOs Hith 0 SAS3916 1 16 12 1 0 0 Opt On 1&2 Y 4 Opt Ctl=Controller Index|DGs=Drive groups|VDs=Virtual drives|Fld=Failed PDs=Physical drives|DNOpt=Array NotOptimal|VNOpt=VD NotOptimal|Opt=Optimal Msng=Missing|Dgd=Degraded|NdAtn=Need Attention|Unkwn=Unknown sPR=Scheduled Patrol Read|DS=DimmerSwitch|EHS=Emergency Spare Drive Y=Yes|N=No|ASOs=Advanced Software Options|BBU=Battery backup unit/CV

Y=Yes|N=No|ASUs=Advanced Software Options|BBU=Battery backup unit/CN Hlth=Health|Safe=Safe-mode boot|CertProv-Certificate Provision mode Chrg=Charging | MsngCbl=Cable Failure (2) 指定した RAID コントローラの情報の全てを表示する例です。
 コントローラ ID 0 を /c0 として指定しています。

# storcli64\_/c0\_show Generating detailed summary of the adapter, it may take a while to complete. CLI Version = 007.2612.0000.0000 June 13, 2023 Operating system = Linux 4.18.0-425.13.1.el8 7.x86 64 Controller = 0Status = Success Description = None Product Name = SAS 3916 Serial Number = FW-0000000 SAS Address = 5003048023026103PCI Address = 00:8a:00:00System Time = 01/30/2024 13:47:21 Mfg. Date = 00/00/00Controller Time = 01/30/2024 13:47:18 FW Package Build = 52, 22, 0-4571 BIOS Version = 7.22.00.0\_0x07160300 FW Version = 5.220.02-3691 Driver Name = megaraid\_sas Driver Version = 07.724.02.00 Current Personality = RAID-Mode Vendor Id = 0x1000Device Id = 0x10E2SubVendor Id = 0x15D9SubDevice Id = 0x1B67Host Interface = PCI-EDevice Interface = SAS-12G Bus Number = 138Device Number = 0Function Number = 0Domain ID = 0Security Protocol = None Drive Groups = 1TOPOLOGY : \_\_\_\_\_ DG Arr Row EID:Slot DID Type State BT Size PDC PI SED DS3 FSpace TR 0 -RAID10 Optl Y 81.852 TB dsb1 N dflt N Ν Ν 0 0 \_ \_ \_ RAID1 0ptl Y 16.370 TB dsb1 N Ν dflt N Ν 0 0 0 252:7 DRIVE Onln Y 16.370 TB dsb1 N dflt -0 Ν Ν DRIVE 0 0 1 252:3 Onln Y 16.370 TB dsb1 N dflt -Ν 1 Ν Optl Y 16.370 TB dsb1 N dflt N 01 RAID1 Ν Ν \_ 0<sup>n</sup>In Y 16.370 TB dsb1 N dflt -0 1 0 252:8 3 DRIVE Ν Ν Onin Y 16.370 TB dsbl N 01 1 252:1 4 DRIVE Ν dflt -Ν (後略)

(3) RAID コントローラ ID 0 にある DiskGroup 0 の HDD を表示する例です。 State の項目で各ユニットの状態が表示されています。RAID 構成(Virtual Drive)の状態が正常 であれば Optl (Optimal)と表示され、HDD の状態が正常に動作していれば Onln (Online)と表示 されます。ホットスペアの HDD は GHS (Global Hot Spare)や DHS (Dedicated Hot Spare)と表示 されます。

# storcli64\_/c0/d0\_show CLI Version = 007.2612.0000.0000 June 13, 2023 Operating system = Linux 4.18.0-425.13.1.el8\_7.x86\_64 Controller = 0 Status = Success Description = Show Drive Group Succeeded

TOPOLOGY :

=======

| DG | Arr | Row | EID:Slot | DID | Туре   | State   | BT | Size      | PDC  | ΡI | SED | DS3  | FSpace | TR |
|----|-----|-----|----------|-----|--------|---------|----|-----------|------|----|-----|------|--------|----|
| 0  | _   | _   | _        | _   | RAID10 | Optl    | Y  | 81.852 TB | dsbl | N  | N   | dflt | N      | N  |
| 0  | 0   | _   | _        | _   | RAID1  | 0ptl    | Υ  | 16.370 TB | dsbl | Ν  | Ν   | dflt | Ν      | Ν  |
| 0  | 0   | 0   | 252:7    | 0   | DRIVE  | 0 n l n | Υ  | 16.370 TB | dsbl | Ν  | Ν   | dflt | _      | Ν  |
| 0  | 0   | 1   | 252:3    | 1   | DRIVE  | 0n In   | Y  | 16.370 TB | dsbl | Ν  | Ν   | dflt | -      | Ν  |
| 0  | 1   | _   | -        | _   | RAID1  | 0ptl    | Υ  | 16.370 TB | dsbl | Ν  | Ν   | dflt | Ν      | Ν  |
| 0  | 1   | 0   | 252:8    | 3   | DRIVE  | 0nIn    | Y  | 16.370 TB | dsbl | Ν  | Ν   | dflt | -      | Ν  |
| 0  | 1   | 1   | 252:1    | 4   | DRIVE  | 0n I n  | Y  | 16.370 TB | dsbl | Ν  | Ν   | dflt | -      | Ν  |
| 0  | 2   | _   | _        | _   | RAID1  | 0ptl    | Y  | 16.370 TB | dsbl | Ν  | Ν   | dflt | Ν      | Ν  |
| 0  | 2   | 0   | 252:6    | 5   | DRIVE  | 0nIn    | Y  | 16.370 TB | dsbl | Ν  | Ν   | dflt | -      | Ν  |
| 0  | 2   | 1   | 252:9    | 6   | DRIVE  | 0n I n  | Y  | 16.370 TB | dsbl | Ν  | Ν   | dflt | -      | Ν  |
| 0  | 3   | _   | _        | _   | RAID1  | 0ptl    | Y  | 16.370 TB | dsbl | Ν  | Ν   | dflt | Ν      | Ν  |
| 0  | 3   | 0   | 252:4    | 7   | DRIVE  | 0 n l n | Y  | 16.370 TB | dsbl | Ν  | Ν   | dflt | -      | Ν  |
| 0  | 3   | 1   | 252:0    | 8   | DRIVE  | 0n In   | Y  | 16.370 TB | dsbl | Ν  | Ν   | dflt | -      | Ν  |
| 0  | 4   | _   | _        | _   | RAID1  | 0ptl    | Υ  | 16.370 TB | dsbl | Ν  | Ν   | dflt | Ν      | Ν  |
| 0  | 4   | 0   | 252:2    | 11  | DRIVE  | 0 n l n | Y  | 16.370 TB | dsbl | Ν  | Ν   | dflt | -      | Ν  |
| 0  | 4   | 1   | 252:5    | 10  | DRIVE  | 0n In   | Y  | 16.370 TB | dsbl | Ν  | Ν   | dflt | -      | Ν  |
| _  | _   | _   | 252:10   | 2   | DRIVE  | GHS     | _  | 16.370 TB | _    | _  | _   | _    | -      | Ν  |
| -  | -   | -   | 252:11   | 9   | DRIVE  | GHS     | -  | 16.370 TB | -    | -  | -   | -    | -      | Ν  |
|    |     |     |          |     |        |         |    |           |      |    |     |      |        |    |

DG=Disk Group Index|Arr=Array Index|Row=Row Index|EID=Enclosure Device ID DID=Device ID|Type=Drive or RAID Type|On|n=Online|Rb|d=Rebuild|Opt|=Optimal Dgrd=Degraded|Pdgd=Partially degraded|Off|n=Offline|BT=Background Task Active PDC=PD Cache|PI=Protection Info|SED=Self Encrypting Drive|Frgn=Foreign DS3=Dimmer Switch 3|dflt=Default|Msng=Missing|FSpace=Free Space Present TR=Transport Ready (4) RAID コントローラ ID 0 にある Virtual Drive の情報を表示する例です。

# storcli64\_/c0/v239\_show CLI Version = 007.2612.0000.0000 June 13, 2023 Operating system = Linux 4.18.0-425.13.1.el8 7.x86 64 Controller = 0Status = Success Description = None Virtual Drives : DG/VD TYPE State Access Consist Cache Cac sCC Size Name 0/239 RAID10 Opt| RW RWBD – ON 81,852 TB home 00 Yes VD=Virtual Drive DG=Drive Group Rec=Recovery Cac=CacheCade|OfLn=OffLine|Pdgd=Partially Degraded|Dgrd=Degraded Optl=Optimal|dflt=Default|RO=Read Only|RW=Read Write|HD=Hidden|TRANS=TransportReady B=Blocked|Consist=Consistent|R=Read Ahead Always|NR=No Read Ahead|WB=WriteBack AWB=Always WriteBack|WT=WriteThrough|C=Cached IO|D=Direct IO|sCC=Scheduled Check Consistency (5) 特定の HDD を指定して表示する例です。 これはコントローラ ID 0, エンクロージャ ID 252, スロット 0 の HDD を表示する例です。 # storcli64\_/c0/e252/s0\_show CLI Version = 007.2612.0000.0000 June 13, 2023 Operating system = Linux 4, 18, 0-425, 13, 1, el8 7, x86 64 Controller = 0Status = Success Description = Show Drive Information Succeeded. Drive Information : \_\_\_\_\_ EID:SIt DID State DG Size Intf Med SED PI SeSz Model Sp Type N 512B WDC WUH721818ALE6L4 U -252:0 0 16.370 TB SATA HDD N 8 Onln EID=Enclosure Device ID|S|t=Slot No|DID=Device ID|DG=DriveGroup DHS=Dedicated Hot Spare|UGood=Unconfigured Good|GHS=Global Hotspare UBad=Unconfigured Bad|Sntze=Sanitize|Onln=Online|Offln=Offline|Intf=Interface Med=Media Type|SED=Self Encryptive Drive|PI=PI Eligible SeSz=Sector Size|Sp=Spun|U=Up|D=Down|T=Transition|F=Foreign UGUnsp=UGood Unsupported|UGShId=UGood shielded|HSPShId=Hotspare shielded CFShld=Configured shielded|Cpybck=CopyBack|CBShld=Copyback Shielded UBUnsp=UBad Unsupported|Rbld=Rebuild

Copyright © HPC SYSTEMS Inc. All Rights Reserved.

### 2.2 MegaRAID Storage Manager での確認手順

MegaRAID Storage Manager は GUI で RAID コントローラの情報取得や各種設定を行うツールです。 以下のように起動します。

(1) ファイルサーバーの X を起動して、startupui. sh スクリプトを実行します。

# /usr/local/MegaRAID Storage Manager/startupui.sh

(2) MegaRAID Storage Manager の画面が表示されます。ファイルサーバーの IP アドレスをクリックします。

| E M                                                                | legaRAID Storage Manag                                          | er v13.04.03.01                   | · Host View         | ×                     |
|--------------------------------------------------------------------|-----------------------------------------------------------------|-----------------------------------|---------------------|-----------------------|
|                                                                    |                                                                 |                                   |                     | LSI ╠                 |
| -Server Details                                                    |                                                                 |                                   |                     |                       |
| This page displays all the serve<br>You will be prompted for enter | ers that were discovered.Choo<br>ing host credentials while log | se a server and click<br>ging in. | on Login to start m | anaging that server.  |
| Use Configure Host to configur                                     | e the hosts that you want to                                    | view.                             |                     |                       |
| Use LDAP Login 🕜                                                   |                                                                 |                                   |                     |                       |
| IP Address: 192.168.1.1                                            | Discover Host                                                   | Stop Discovery                    |                     | Configure Host        |
| -                                                                  |                                                                 |                                   |                     | <u>configure Host</u> |
| Remote <u>s</u> ervers:                                            |                                                                 |                                   |                     |                       |
| Host                                                               | IP Address                                                      | Operating Sys                     | tem                 | Health                |
| ilpesis.local                                                      | 132.100.1.1                                                     | Linux                             | U Optim             | ai                    |
|                                                                    |                                                                 |                                   |                     |                       |
|                                                                    |                                                                 |                                   |                     |                       |
|                                                                    |                                                                 |                                   |                     |                       |
|                                                                    |                                                                 |                                   |                     |                       |
|                                                                    |                                                                 |                                   |                     |                       |
|                                                                    |                                                                 |                                   |                     |                       |
|                                                                    |                                                                 |                                   |                     |                       |
|                                                                    |                                                                 |                                   |                     |                       |
| Login                                                              |                                                                 |                                   |                     |                       |
|                                                                    |                                                                 |                                   |                     |                       |
|                                                                    |                                                                 |                                   |                     |                       |

(3) ログイン画面が表示されます。 User Name と Password には OS のユーザー名とパスワードを 入力します。Login Mode には Full Access と View Only の 2 通りがあります。設定を変更する場合は root で Full Access を選び、設定内容を確認する場合は View Only を選択して [Login] をク リックします。

| Ente                | er User Name & Password ×                                                                  |
|---------------------|--------------------------------------------------------------------------------------------|
|                     | LSI                                                                                        |
| Server:             | 192.168.1.1                                                                                |
| <u>U</u> ser Name:  | Use your Operating System's login username<br>and password to login the MSM server<br>root |
| <u>P</u> assword:   | •••••                                                                                      |
| Login <u>M</u> ode: | View Only                                                                                  |
|                     | Login Cancel                                                                               |

(4) ログインすると MegaRAID Storage Manager のメイン画面が表示されます。

| 1                                                      | M                              | egaRAID Storage Manager -               | v13.04.03.01                      | _ • ×                                  |
|--------------------------------------------------------|--------------------------------|-----------------------------------------|-----------------------------------|----------------------------------------|
| <u>M</u> anage <u>L</u> og <u>H</u> elp                |                                |                                         |                                   |                                        |
| 2 🖲 🔩 🔗 🖹 🕫 🤇                                          | )                              |                                         |                                   |                                        |
|                                                        |                                |                                         |                                   |                                        |
|                                                        |                                |                                         |                                   |                                        |
|                                                        |                                |                                         |                                   |                                        |
|                                                        |                                |                                         | Welcome: root (View (             | Only] Log Off                          |
| Dashboard Physical                                     | Logical                        |                                         |                                   |                                        |
| 🕜 Controller: Supermicro                               | o SMC2108(Bus 4,Dev 0)         |                                         |                                   |                                        |
| Properties                                             |                                | Usage                                   |                                   | Background Operations                  |
| 🔷 Status:                                              | 📀 Optimal                      |                                         |                                   |                                        |
| 🕡 Enclosures:                                          | 2                              |                                         |                                   | <u>V</u> irtual drive operations ir    |
| 🛄 Backplanes:                                          | 0                              | 100%                                    | Total capacity:<br>50.932 TR      |                                        |
| ⇔ Drives:                                              | 10                             |                                         | - Configured Capacity:            |                                        |
| 🖼 Drive groups:                                        | 2                              |                                         | 50.932 TB                         | Drive operations in progr              |
| Virtual Drive(s):                                      | 2                              |                                         | Unconfigured Capacity:<br>0 Bytes |                                        |
| View conver profile                                    |                                |                                         |                                   |                                        |
| view server prome                                      |                                |                                         |                                   | <u>More details</u>                    |
|                                                        |                                |                                         |                                   |                                        |
| -MegaRAID Advanced Soft                                | ware Options                   | Actions                                 |                                   | Help                                   |
| MegaRAID RAID6                                         | Enabled                        | Create virtual drive                    |                                   | How to use MSM?                        |
|                                                        | Enabled                        |                                         |                                   | ▼                                      |
|                                                        |                                |                                         |                                   |                                        |
|                                                        |                                |                                         |                                   |                                        |
| A.7                                                    |                                |                                         |                                   |                                        |
| ID Error Level [                                       | Date / Time                    |                                         | Description                       |                                        |
| 10000 Information 2014-                                | 10-06, 15:40:18 Successful     | log on to the server User: root, Client | :: 192.168.1.1, Access Mode: V    | iew only, Client Time: 2014-10-06, 1 🔺 |
| 10001 Information 2014-                                | 10-06, 15:33:44 Successful     | log out from the server User: root, Cl  | lient: 192.168.1.1, Client Time:  | 2014-10-06,15:33:44                    |
| 10000 Information 12014-<br>Displaying log from server | 10–06 15:33:24 Successful<br>r | loa on to the server liser root. Client | r: 192 168 1 1 Access Mode: Fi    | ull_Client Time: 2014-10-06 15:33:24   |
|                                                        |                                |                                         |                                   |                                        |

(5) Physical タブをクリックすると HDD の物理的な情報が表示されます。

|                                               | MegaRAID Storage Manager - v13.04.03.01                     |                                                                            | _ • ×                     |
|-----------------------------------------------|-------------------------------------------------------------|----------------------------------------------------------------------------|---------------------------|
| <u>M</u> anage <u>L</u> og <u>H</u> elp       |                                                             |                                                                            |                           |
| ··· 🖲 🔄 🕗 🖹 4 🕢                               |                                                             |                                                                            |                           |
|                                               |                                                             |                                                                            |                           |
|                                               |                                                             |                                                                            | LSI 🎇                     |
|                                               |                                                             |                                                                            |                           |
| Dashboard Physical Logical                    | We                                                          | come: root [View Only]                                                     | <u>Loq ΟΠ</u>             |
| hpcsfs.local                                  | Properties                                                  |                                                                            |                           |
| SAS2X36 (3), Connector: Port 0 – 3            | Host Name                                                   | hpcsfs.local                                                               |                           |
| Slot: 0, SATA, 3.639 TB, Online, (512         | IP Address                                                  | 192.168.1.1                                                                |                           |
| Slot: 4, SATA, 5.458 TB, Online, (512         | Operating System                                            | Linux                                                                      |                           |
| Slot: 6, SATA, 5.458 TB, Online, (512         | OS Version                                                  | 2.6.32-431.23.3.el6.x86_64                                                 |                           |
| - Slot: 8, SATA, 5.458 TB, Online, (512       | OS Architecture                                             | x86_64                                                                     |                           |
| Slot: 9, SALA, S.458 TB, Ohime, Gbal          |                                                             |                                                                            |                           |
| BBU:                                          |                                                             |                                                                            |                           |
|                                               |                                                             |                                                                            |                           |
|                                               |                                                             |                                                                            |                           |
|                                               |                                                             |                                                                            |                           |
|                                               |                                                             |                                                                            |                           |
|                                               |                                                             |                                                                            |                           |
| JI                                            |                                                             |                                                                            |                           |
| D Error Level Date / Time                     | Descrir                                                     | tion                                                                       |                           |
| 10000 Information 2014-10-06, 15:40:18 Succes | ssful log on to the server User: root, Client: 192.168.1.1, | Access Mode: View only, Client Time                                        | :: 2014-10-06,1 🔺         |
| 10001 Information 2014-10-06, 15:33:44 Succes | ssful log out from the server User: root, Client: 192.168.3 | I. 1, Client Time: 2014–10–06, 15:33<br>Access Mode: Full Client Time: 201 | 3:44<br>14-10-06 15:33:24 |
| Displaying log from server                    | The sever user the time them by the till                    | Provide the cost of the 20                                                 |                           |

(6) Logical タブをクリックすると RAID 構成 (Virtual Drive) の情報が表示されます。

| 411                                                                                                    | MegaRAID Storage Ma                | nager - v13.04.03.01                                                                   | _ = ×            |
|----------------------------------------------------------------------------------------------------|------------------------------------|----------------------------------------------------------------------------------------|------------------|
| <u>M</u> anage <u>L</u> og <u>H</u> elp                                                                                                    |                                    |                                                                                        |                  |
| 1 😨 🔄 🥝 🖹 🛷 🕜                                                                                                    |                                    |                                                                                        |                  |
|                                                                                                    |                                    |                                                                                        | LSI              |
| Dashboard Physical Logical                                                                                                    |                                    | Welcome: root [View Only]                                                              | <u>Log Off</u>   |
| hpcsfs.local                                                                                                    | Properties                         |                                                                                        |                  |
| Supermicro SMC2108(Bus 4, Dev 0) Supermicro SMC2108(Bus 4, Dev 0) Supermicro SMC2108(Bus 4, Dev 0) Supermicro SMC2108(Bus 4, Dev 0) Supermicro SMC2108(Bus 4, Dev 0)                                                                                                    | Host Name                          | hpcsfs.local                                                                           |                  |
| Virtual Drive: 0, 3.638 TB, Optima                                                                                                    | IP Address                         | 192.168.1.1                                                                            |                  |
| Enclosure: SAS2X28 (1), Slot: 0, S/                                                                                                    | Operating System                   | Linux                                                                                  |                  |
| P Drive Group: 1, RAID 6                                                                                                    | OS Version                         | 2.6.32-431.23.3.el6.x86_64                                                             |                  |
| Virtual Drive(3).                                                                                                    | OS Architecture                    | x86_64                                                                                 |                  |
| Christian Contraction Contraction Contract |                                    |                                                                                        |                  |
| <ul> <li>Enclosure: SAS2X28 (1), Slot: 5, S,</li> <li>Enclosure: SAS2X28 (1), Slot: 6, S,</li> </ul>                                                                                                    |                                    |                                                                                        |                  |
|                                                                                                    |                                    |                                                                                        |                  |
| Enclosure: SAS2X28 (1), Slot: 9, S                                                                                                    |                                    |                                                                                        |                  |
| <ul> <li>Enclosure: SAS2X28 (1), Slot: 10, S</li> <li>Enclosure: SAS2X28 (1), Slot: 11, S</li> </ul>                                                                                                    |                                    |                                                                                        |                  |
| • Filebare: 5-52220 (1), 500. 11, 1                                                                                                    |                                    |                                                                                        |                  |
|                                                                                                    |                                    |                                                                                        |                  |
|                                                                                                    |                                    |                                                                                        |                  |
|                                                                                                    |                                    |                                                                                        |                  |
| ID Error Level Date / Time                                                                                                    | sful log on to the server liser or | Description<br>Description (Lient: 192, 168, 1, 1) Access Mode: View only Client Time: | 2014-10-06 1     |
| 10000 Information 2014-10-06, 15:33:44 Succes                                                                                                    | sful log out from the server Use   | r: root, Client: 192.168.1.1, Client Time: 2014-10-06,15:33:                           | 44               |
| 10000 Information 2014-10-06 15:33:24 Succes                                                                                                    | sful log on to the server liser or | not Client: 192.168.1.1 Access Mode: Full Client Time: 201-                            | 4-10-06 15:33:24 |

### 2.3 LSI Storage Authority での確認手順

LSI Storage AuthorityはGUIでRAIDコントローラの情報取得や各種設定を行うツールです。

LSI Storage Authority では設定変更の際に root でのログインが必要となります。Ubuntu においては通常 root のパスワードが設定されていませんので、以下の操作の前に、予め root のパスワードを作成する必要があります。Ubuntu で root のパスワードを作成する手順につい ては付録 A を参照ください。

LSI Storage Authorityの画面はWeb ブラウザで動作します。以下のように起動します。

(1) A. Linux の場合)

Web ブラウザで次の URL を開きます。

https://ファイルサーバーの IP アドレス:2463/

ファイルサーバー自身の上でWebブラウザを開いている場合、次のURLでもアクセス可能です。

https://localhost:2463/

B. Windows の場合)

デスクトップ上にある[Launch LSA]のショートカットをダブルクリックします。

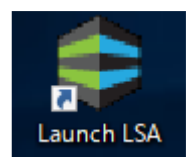

(2) LSI Storage Authority のサインイン画面が表示されます。
 [Username] と [Password] には 0S のユーザー名とパスワードを入力します。
 設定変更を行いたい場合には root のものを入力します。
 入力後、[Sign In] をクリックします。

| SROADCOM <sup>®</sup> | LSI Storage Abbo Constant |  |
|-----------------------|---------------------------|--|
|                       | Sign In 🕐                 |  |
|                       | d Host ✓                  |  |
|                       | English v                 |  |
|                       | Sign In                   |  |
|                       |                           |  |
|                       |                           |  |

(3) サインインするとLSI Storage Authorityのメイン画面が表示されます。

| Controller ID: 0 SAS 3916 0x5003048023026103 Bus 138 Controller ID: 0 SAS 3916 0x5003048023026103 Bus 138 Controller ID: 0 SAS 200 Controller ID: 0 SAS 200 Controller ID: 0 S |
|----------------------------------------------------------------------------------------------------|
| Controller Is Optimal  Controller ID: 0 SAS 3916 0x5003048023026103 Bus 138 bevo  Controller ID: 0 SAS 3916 0x5003048023026103 Bus 138 bevo  Controller ID: 0 SAS 3916 0x5003048023026103 Bus 138 bevo  Controller ID: 0 SAS 3916 0x5003048023026103 Bus 138 bevo  Actions  Configured Capacity 163.706 TB of 196.447 TB  Show Events  Show Events  Show Events  Show Events  Show Events  Configured Capacity 163.706 TB of 196.447 TB  Controller ID: 0 SAS 3916 0x5003048023026103  Configured Capacity 163.706 TB of 196.447 TB  Configured Capacity 163.706 TB of 196.447 TB  Configured  |
| Controller ID: 0 SAS 3916 0x5003048023026103 Bus 138<br>Dev 0  Actions  I Drive Groups, 1 Virtual Drives, 12 Physical Drives and Energy Pack Configured Capacity 163.706 TB of 196.447 TB                                                                                                    |
| Controller ID: 0 SAS 39 TO 0X0003048023020 TO 3     Devo     Actions     Configured Capacity 163.706 TB of 196.447 TB                                                                                                    |
| 1 Drive Groups, 1 Virtual Drives, 12 Physical Drives and Energy Pack Configured Capacity 163.706 TB of 196.447 TB Show Events                                                                                                    |
| Configured Capacity 163.706 TB of 196.447 TB Show Events                                                                                                    |
|                                                                                                    |
| Serial Number         SAS Address         Alarm         Driver Version         Configure           FW-0000000         0x5003048023026103         Image: Configure         07.724 02.00         Configure                                                                                                    |
| Product Version<br>3691                                                                                                    |
| 12 Background Dresses in Descent Suspend Patrol   Stop Patrol   Stop                                                                                                    |
| TIS Background Processes in Progress Read Read All All                                                                                                    |

(4) 画面右上の [Select Controller] のコンボボックスを開いて、状態を確認したい RAID コント ローラを選択します。

| Controller on this server  Controller on this server  Controller on this server  Controller on this server  Controller is Optimal  Controller is Optimal  Configured Capacity 163.706 TB of 196.447 TB  FW-6000000  SAS Address Configured Capacity 163.706 TB of 196.447 TB  Configured Capacity 163.706 TB of 196.447 TB  Configured Capacity 163.706 TB  Configured Capacity 163.706 TB  Configure | 3048023026103<br>25.13.1.el8_7.x86_64<br>Download Server Report |
|----------------------------------------------------------------------------------------------------|-----------------------------------------------------------------|
| 1 Controller on this server                                                                                                    | 25.13.1.el8_7.x86_64 Download Server Report                     |
| View All     View All          | Download Server Report                                          |
| 1 Controller is Optimal<br>Controller ID: 0 SAS 3916 0x5003048023026103 But 188<br>Configured Capacity 163.706 TB of 196.447 TB<br>Serial Number SAS Address Output Configured Capacity 163.706 TB of 196.447 TB<br>FW-00000000<br>Suspend Parcel   Stop Parcel   Suspend   Stop                                                                                                    |                                                                 |
| Controller ID: 0 SAS 3916 0x5003048023026103 Ber 138 Devo                                                                                                    |                                                                 |
| 1 Drive Groups, 1 Virtual Drives, 12 Physical Drives and Energy Pack Configured Capacity 163.706 TB of 196.447 TB Serial Number SAS Address Ox5003045023026103 Alarm Driver Version 07.724.02.00                                                                                                    | Actions                                                         |
| Configured Capacity 163.706 TB of 196.427 TB Serial Number SAS Address Ox5000046023026103 Alarn Driver Version 07.724.02.00  Table Suspend Patrol   Suspend   Stop Patrol   Suspend   Stop Patrol   Stop Patrol   Stop Patrol   Sto | Show Events                                                     |
| Alarm Driver Version     Overson Development     SAS Address     Alarm Driver Version     Overson Development     Overson Development     Suspend Patrol   Stop Patrol   Stop Patrol   Stop     Suspend Patrol   Stop Patrol   Stop     Suspend Patrol   Stop Patrol   Stop     Suspend Patrol   Stop Patrol   Stop     Suspend Patrol   Stop Patrol   Stop     Suspend Patrol   Stop     Suspend Patrol   Stop         |                                                                 |
| + 13 Background Processes in Progress Suspend Patrol   Stop Patrol   Suspend   Stop                                                                                                    | Configure                                                       |
| + 13 Background Processes in Progress Suspend Patrol   Stop Patrol   Stop Patrol   Stop Patrol   Stop                                                                                                    | Update Firmware<br>Firmware Version 5.220.02-<br>3691           |
|                                                                                                    | _                                                               |
|                                                                                                    |                                                                 |
|                                                                                                    |                                                                 |
|                                                                                                    |                                                                 |
|                                                                                                    |                                                                 |
|                                                                                                    |                                                                 |

(5) 画面中ほどにある[Drive Groups]タブをクリックし、Drive Group それぞれの[+]のアイコン をクリックすると、Drive Group の RAID 構成が表示されます。

[Virtual Drives]タブをクリックすると、RAID 構築された Virtual Drive の情報が表示されま す。続いて、状態を確認したい Virtual Drive 項目左端の[+]をクリックします。

| ontroller Information Configured Capacity 163.706 TB of 196.447 TB Person<br>rial Number 0.5003048023026103 Alarm Driver Version 07724.02.00 Configured Capacity 163.706 TB of 196.447 TB Driver Version 07724.02.00 Configured Capacity 163.706 TB of 196.447 TB Person | ntroller Actions<br>ersonality Manageme<br>rofile Management<br>onfigure |
|----------------------------------------------------------------------------------------------------|--------------------------------------------------------------------------|
| rial Number SAS Address Out5003048023026103 Aarm Driver Version 07.724.02.00 C Config                                                                                                    | ersonality Manageme<br>rofile Management<br>onfigure                     |
| tial Number SAS Address Out0000000 Biological Config                                                                                                    | rofile Management<br>onfigure                                            |
| 0000000 0.5003048023025103  C Config                                                                                                    | onfigure                                                                 |
| lindate                                                                                                    |                                                                          |
| Suspend Patrol Read   Stop Patrol Read   Suspend All   Stop All Firmage                                                                                                    | pdate Firmware                                                           |
| 5 background Processes in Progress Show E                                                                                                    | now Events                                                               |
| < More A                                                                                                    | ore Actions                                                              |
| Selected Ele                                                                                                    | ed Element(s): 0                                                         |
| 1 Drives 2 Other Hardware Includes Energy Pack                                                                                                    | lement(s) Actio                                                          |
| Select any<br>or Physical<br>actions                                                                                                    | any Drive Group, Vir<br>vsical Drive to view its                         |
| _0 RAID 10 1 Virtual & 10 Physical Drives Used 81.853 TB of 81.853 TB Available                                                                                                    |                                                                          |
|                                                                                                    |                                                                          |
| 1 Virtual Drives 10 Physical Drives Span Drives Filter                                                                                                    |                                                                          |
| 1 Virtual Drives         10 Physical Drives         Filter           ID         Name         Capacity         Strip Size         Cache Policy         Cache Policy                                                                                                    |                                                                          |

出現した Virtual Drive 項目右端の[…]をクリックすると、その Virtual Drive の詳細情報が 表示されます。Status の項目が Optimal であれば、RAID は正常に稼働しています。

| + Controller Information                                                                                                   |                                                                                                    |                                                                           |                                                                         | Controller Actio                                                                                            |
|----------------------------------------------------------------------------------------------------|----------------------------------------------------------------------------------------------------|---------------------------------------------------------------------------|-------------------------------------------------------------------------|----------------------------------------------------------------------------------------------------|
|                                                                                                    |                                                                                                    | Configured Capacity 163.7                                                 | 06 TB of 196.447 TB                                                     | Personality Manage                                                                                          |
| Serial Number                                                                                                    | SAS Address                                                                                              | Alarm                                                                     | Driver Version                                                          | Profile Managemen                                                                                           |
| FW-0000000                                                                                                    | 0x5003048023026103                                                                                       |                                                                           | 07.724.02.00                                                            | Configure                                                                                                   |
|                                                                                                    | · _                                                                                                    | Susp                                                                      | end Patrol Read I Stop Patrol Rea                                       | Update Firmware                                                                                             |
| <ul> <li>10 Background Processe</li> </ul>                                                                                 | s in Progress                                                                                            |                                                                           |                                                                         | Show Events                                                                                                 |
|                                                                                                    |                                                                                                    |                                                                           |                                                                         | More Actions                                                                                                |
| Virtual Drive Properties                                                                                                   |                                                                                                    |                                                                           | ×                                                                       |                                                                                                    |
|                                                                                                    |                                                                                                    |                                                                           |                                                                         |                                                                                                    |
|                                                                                                    |                                                                                                    |                                                                           |                                                                         | Selected Element(s): 0                                                                                      |
| State                                                                                                    | Current Read Cache Status                                                                                | Default Read Cache Policy                                                 | Current Write Cache Status<br>Write Back                                | Selected Element(s): 0 Element(s) Act Select any Drive Group                                                |
| State<br>Optimal<br>Default Write Cache Policy                                                                             | Current Read Cache Status<br>Read Ahead                                                                  | Default Read Cache Policy<br>Read Ahead                                   | Current Write Cache Status<br>Write Back                                | Selected Element(s): 0<br>Element(s) Act<br>Select any Drive Group,<br>or Physical Drive to view            |
| State<br>Optimal<br>Default Write Cache Policy<br>Write Back                                                               | Current Read Cache Status<br>Read Ahead<br>Current IO Status<br>Direct IO                                | Default Read Cache Policy<br>Read Ahead<br>Default IO Policy<br>Direct IO | Current Write Cache Status<br>Write Back<br>Access Policy<br>Read Write | Selected Element(s): 0<br>Element(s) Act<br>Select any Drive Group,<br>or Physical Drive to view<br>actions |
| State<br>Optimal<br>Default Write Cache Policy<br>Write Back<br>Drive Cache Policy<br>Disabled                             | Current Read Cache Status<br>Read Ahead<br>Current IO Status<br>Direct IO<br>Data Protection<br>Disabled | Default Read Cache Policy<br>Read Ahead<br>Default IO Policy<br>Direct IO | Current Write Cache Status<br>Write Back<br>Access Policy<br>Read Write | Selected Element(s): 0<br>Element(s) Act<br>Select any Drive Group,<br>or Physical Drive to view<br>actions |
| State<br>Optimal<br>Default Write Cache Policy<br>Write Back<br>Drive Cache Policy<br>Disabled<br>Virtual Drive properties | Current Read Cache Status<br>Read Ahead<br>Current IO Status<br>Direct IO<br>Data Protection<br>Disabled | Default Read Cache Policy<br>Read Ahead<br>Default IO Policy<br>Direct IO | Current Write Cache Status<br>Write Back<br>Access Policy<br>Read Write | Selected Element(s) o<br>Element(s) Act<br>Select any Drive Group,<br>or Physical Drive to view<br>actions  |

Physical Drives タブをクリックすると、RAID ボリュームに使用されている物理 HDD の情報が 表示されます。

| + Controller Infor                                                                                                    | rmation                                                                                      |                                                                                                    |                                                                                                |                                                                                                    |                                                                                       |                                                                                                    | Con                                                                                                    | troller Acti                              |
|----------------------------------------------------------------------------------------------------|----------------------------------------------------------------------------------------------|----------------------------------------------------------------------------------------------------|------------------------------------------------------------------------------------------------|----------------------------------------------------------------------------------------------------|---------------------------------------------------------------------------------------|----------------------------------------------------------------------------------------------------|----------------------------------------------------------------------------------------------------|-------------------------------------------|
|                                                                                                    |                                                                                              |                                                                                                    |                                                                                                | Configure                                                                                                    | ed Capacity 163.706 T                                                                 | B of 196.447 TB                                                                                                    | Pe                                                                                                    | rsonality Manag                           |
| Serial Number                                                                                                    | SA                                                                                           | S Address                                                                                                    |                                                                                                | Alarm                                                                                                    |                                                                                       | Driver Version                                                                                                    | Pro                                                                                                    | ofile Manageme                            |
| FW-0000000                                                                                                    | 0x!                                                                                          | 5003048023026                                                                                                    | 5103                                                                                           |                                                                                                    |                                                                                       | 07.724.02.00                                                                                                    | < Co                                                                                                    | nfigure                                   |
| + 10 Background                                                                                                    | Processes in I                                                                               | Progress                                                                                                    |                                                                                                |                                                                                                    | Suspend F                                                                             | Patrol Read   Stop Patrol Re                                                                                                    | ad Up                                                                                                    | date Firmware                             |
|                                                                                                    |                                                                                              |                                                                                                    |                                                                                                |                                                                                                    |                                                                                       |                                                                                                    | Sh                                                                                                    | ow Events                                 |
|                                                                                                    |                                                                                              |                                                                                                    |                                                                                                |                                                                                                    |                                                                                       |                                                                                                    | < M                                                                                                    | ore Actions                               |
|                                                                                                    |                                                                                              |                                                                                                    |                                                                                                |                                                                                                    |                                                                                       |                                                                                                    |                                                                                                    |                                           |
| 1 Drive Group                                                                                                    | ps                                                                                           | 12 Drive                                                                                                    | es                                                                                             |                                                                                                    | 2 Other Hardw                                                                         | are                                                                                                    | Selecte                                                                                                    | d Element(s): 0                           |
| 1 Virtual Drives                                                                                                    |                                                                                              | 📶 0 Unconfi                                                                                                    | igured Drives                                                                                  | s 🛛 🖳                                                                                                    | Includes Energy F                                                                     | Pack                                                                                                    | Foloct                                                                                                    | any Drive Group                           |
|                                                                                                    |                                                                                              | -                                                                                                    |                                                                                                |                                                                                                    |                                                                                       |                                                                                                    | Select                                                                                                    | any brive Group                           |
|                                                                                                    |                                                                                              | -                                                                                                    |                                                                                                |                                                                                                    |                                                                                       |                                                                                                    | or Phy<br>actions                                                                                                    | sical Drive to vie                        |
| DG_0 RAID 10                                                                                                    | 0 1 Virtual & 10                                                                             | Physical Drives                                                                                                    | 5 Used 81                                                                                      | .853 TB of 81                                                                                                    | 1.853 TB Available                                                                    |                                                                                                    | or Phy<br>actions                                                                                                    | sical Drive to vie                        |
| DG_0 RAID 10                                                                                                    | 0 1 Virtual & 10                                                                             | Physical Drives                                                                                                    | s Used 81<br>pan Drives                                                                        | .853 TB of 81                                                                                                    | 1.853 TB Available                                                                    | Filter                                                                                                    | or Phy<br>actions                                                                                                    | sical Drive to vie                        |
| DG_0 RAID 10<br>1 Virtual Drives                                                                                                    | 0 1 Virtual & 10<br>10 Physical<br>Device/Persistent                                         | Physical Drives Drives Sp ID.  Media                                                                                                    | s Used 81<br>pan Drives                                                                        | .853 TB of 81                                                                                                    | 1.853 TB Available                                                                    | Filter                                                                                                    | or Phy<br>action:                                                                                                    | sical Drive to vie                        |
| DG_0 RAID 10<br>1 Virtual Drives<br>Enclosure:Slot 0                                                                                                    | 0 1 Virtual & 10<br>10 Physical<br>Device/Persistent                                         | Physical Drives Drives Sp ID $\diamond$ Media $\diamond$ HDD                                                                                                    | s Used 81<br>pan Drives<br>Interface 0                                                         | .853 TB of 81<br>Capacity 0                                                                                                    | 1.853 TB Available<br>Logical Sector Size 🔅                                           | Filter<br>Model 0                                                                                                    | or Phy<br>action:                                                                                                    | sical Drive to vie                        |
| DG_0 RAID 10<br>1 Virtual Drives<br>Enclosure:Slot 0<br>EN_252:7<br>EN_252:3                                                                                    | 0 1 Virtual & 10<br>10 Physical<br>Device/Persistent<br>0                                    | Physical Drives Drives Sp Drives Drives Driv | s Used 81<br>pan Drives<br>Interface ≎<br>SATA                                                 | .853 TB of 81                                                                                                    | Logical Sector Size<br>5128                                                           | Filter<br>Model ≎<br>WDC WUH721818ALE6L4                                                                                                    | or Phy<br>actions                                                                                                    | sical Drive to vie                        |
| DG_0 RAID 10<br>1 Virtual Drives<br>Enclosure:Slot ©<br>EN_252 : 7<br>EN_252 : 3<br>EN_252 : 8                                                                  | 0 1 Virtual & 10<br>10 Physical<br>Device/Persistent<br>0<br>1                               | Physical Drives Drives Drives S ID O Media O HDD HDD HDD HDD HDD HDD HDD HDD HDD H                                                                                                    | Used 81<br>pan Drives                                                                          | Capacity 0<br>16.37TB<br>16.37TB                                                                                                    | Logical Sector Size 0<br>5128<br>5128                                                 | Filter<br>Model 0<br>WDC WUH721818ALE6L4<br>WDC WUH721818ALE6L4                                                                                                    | or Phy<br>action                                                                                                    | sical Drive to vie                        |
| DG_0 RAID 10<br>1 Virtual Drives<br>Enclosure:Slot :<br>En_252:7<br>EN_252:3<br>EN_252:8<br>EN_252:1                                                            | 0 1 Virtual & 10<br>10 Physical<br>Device/Persistent<br>0<br>1<br>3                          | Physical Drives Drives Sp Drives Drives Driv | S Used 81<br>Dan Drives                                                                        | .853 TB of 81                                                                                                    | Logical Sector Size 🗘<br>5128<br>5128<br>5128                                         | Filter<br>Model O<br>WDC WUH721818ALE6L4<br>WDC WUH721818ALE6L4<br>WDC WUH721818ALE6L4                                                                                              | Select     or Phy actions                                                                                                    | sical Drive to vie                        |
| DG_0 RAID 10<br>1 Virtual Drives<br>Enclosure:Slot :<br>PN_252:7<br>PN_252:8<br>PN_252:8<br>PN_252:1<br>PN_252:1<br>PN_252:1                                    | 0 1 Virtual & 10<br>10 Physical<br>Device/Persistent<br>0<br>1<br>3<br>4                     | Physical Drives Drives S  Drives S  HD  HD  HD  HD  HD  HD  HD  HD  HD                                                                                                    | s Used 81<br>pan Drives<br>Interface 0<br>SATA<br>SATA<br>SATA<br>SATA<br>SATA                 | Capacity 0<br>16.37TB<br>16.37TB<br>16.37TB<br>16.37TB<br>16.37TB<br>16.37TB                                                                                                    | 1.853 TB Available<br>Logical Sector Size 0<br>5128<br>5128<br>5128<br>5128           | Filter<br>Model 0<br>WDC WUH721818ALE6L4<br>WDC WUH721818ALE6L4<br>WDC WUH721818ALE6L4<br>WDC WUH721818ALE6L4                                                                       | Select     action:                                                                                                    | scal Drive to vie                         |
| DG_0 RAID 10<br>1 Virtual Drives<br>CnotewareStot :                                                                                                    | D 1 Virtual & 10<br>10 Physical<br>Device/Persistent<br>0<br>1<br>3<br>4<br>5<br>6           | Physical Drives Sp<br>Drives Sp<br>ID © Media ©<br>HDD<br>HDD<br>HDD<br>HDD<br>HDD<br>HDD                                                                                                    | s Used 81<br>pan Drives<br>Interface 0<br>SATA<br>SATA<br>SATA<br>SATA<br>SATA<br>SATA         | Capacity 0<br>16.37TB<br>16.37TB<br>16.37TB<br>16.37TB<br>16.37TB<br>16.37TB<br>16.37TB<br>16.37TB                                                                                                    | Logical Sector Size (<br>5128<br>5128<br>5128<br>5128<br>5128<br>5128<br>5128<br>5128 | Filter<br>Model 0<br>WDC WUH721818ALE6L4<br>WDC WUH721818ALE6L4<br>WDC WUH721818ALE6L4<br>WDC WUH721818ALE6L4<br>WDC WUH721818ALE6L4                                                | or Phy<br>action                                                                                                    | scal Drive to vie                         |
| DG_0 RAID 10<br>1 Virtual Drives<br>Enclosure5tot :<br>PN_252:7<br>PN_252:3<br>PN_252:8<br>PN_252:1<br>PN_252:6<br>PN_252:6<br>PN_252:6                         | D 1 Virtual & 10<br>10 Physical<br>Device/Persistent<br>0<br>1<br>3<br>4<br>5<br>6<br>6<br>7 | Physical Drives Drives Sg ID  O Media HDD HDD HDD HDD HDD HDD HDD HDD HDD HD                                                                                                    | s Used 81<br>Dan Drives<br>Interface ≎<br>SATA<br>SATA<br>SATA<br>SATA<br>SATA<br>SATA<br>SATA | Capacity 0<br>16.37TB<br>16.37TB<br>16.37TB<br>16.37TB<br>16.37TB<br>16.37TB<br>16.37TB<br>16.37TB<br>16.37TB<br>16.37TB                                                                                                    | Logical Sector Size (<br>5128<br>5128<br>5128<br>5128<br>5128<br>5128<br>5128<br>5128 | Filter<br>Model 0<br>WDC WUH721818ALE6L4<br>WDC WUH721818ALE6L4<br>WDC WUH721818ALE6L4<br>WDC WUH721818ALE6L4<br>WDC WUH721818ALE6L4<br>WDC WUH721818ALE6L4                         | or Phy<br>action                                                                                                    | sical Drive to via                        |
| DG_0 RAID 10<br>1 Virtual Drives<br>EnclosureStot :<br>PN_252: 3<br>PN_252: 3<br>PN_252: 8<br>PN_252: 1<br>PN_252: 6<br>PN_252: 9<br>PN_252: 4                  | Device/Persistent Device/Persistent Device/Persistent 0 1 3 4 5 6 7 7                        | Physical Drives St<br>Drives St<br>HDD Media 0<br>HDD<br>HDD<br>HDD<br>HDD<br>HDD<br>HDD<br>HDD                                                                                                    | SUsed 81<br>Dran Drives<br>SATA<br>SATA<br>SATA<br>SATA<br>SATA<br>SATA<br>SATA<br>SAT         | .853 TB of 81           Capacity 0           16.37TB           16.37TB           16.37TB           16.37TB           16.37TB           16.37TB           16.37TB           16.37TB           16.37TB           16.37TB           16.37TB                                      | Logical Sector Size :<br>5128<br>5128<br>5128<br>5128<br>5128<br>5128<br>5128<br>5128 | Filter<br>Model ©<br>WDC WUH721818ALE6L4<br>WDC WUH721818ALE6L4<br>WDC WUH721818ALE6L4<br>WDC WUH721818ALE6L4<br>WDC WUH721818ALE6L4<br>WDC WUH721818ALE6L4                         | Setecharden     Setecharden     Setechard | ang Grive to Via<br>S                     |
| DG_0 RAID 10<br>1 Virtual Drives<br>EnclosureStot :<br>PN_252:7<br>PN_252:3<br>PN_252:1<br>PN_252:1<br>PN_252:1<br>PN_252:9<br>PN_252:1<br>PN_252:9<br>PN_252:0 | D 1 Virtual & 10<br>10 Physical<br>Device/Persistent<br>0<br>1<br>3<br>4<br>5<br>6<br>7<br>8 | Physical Drives St<br>Drives St<br>HDD MeDD<br>HDD<br>HDD<br>HDD<br>HDD<br>HDD<br>HDD<br>HDD<br>HDD                                                                                                    | SUsed 81<br>Driverface 0<br>SATA<br>SATA<br>SATA<br>SATA<br>SATA<br>SATA<br>SATA<br>SAT        | .853 TB of 81           Capacity ()           16.37TB           16.37TB           16.37TB           16.37TB           16.37TB           16.37TB           16.37TB           16.37TB           16.37TB           16.37TB           16.37TB           16.37TB           16.37TB | Lopical Sector Size (<br>5128<br>5128<br>5128<br>5128<br>5128<br>5128<br>5128<br>5128 | Filter<br>Model -:<br>WDC WUH721818ALE6L4<br>WDC WUH721818ALE6L4<br>WDC WUH721818ALE6L4<br>WDC WUH721818ALE6L4<br>WDC WUH721818ALE6L4<br>WDC WUH721818ALE6L4<br>WDC WUH721818ALE6L4 | action:                                                                                                    | ang ding ding ding ding ding ding ding di |

物理 HDD 項目右端の[…]をクリックすると、その物理 HDD の詳細情報が表示されます。Status の項目が Online であれば Virtual Drive の一部として正常に稼働しています。

| ਊ 🌱 Controller ID: 0 SA                                                                                                    | S 3916 0x500304802302                                                 | 6103 Bus 138<br>Dev 0                           | •                                                 |                                         | <b>A</b> 30                                                          |
|----------------------------------------------------------------------------------------------------|-----------------------------------------------------------------------|-------------------------------------------------|---------------------------------------------------|-----------------------------------------|----------------------------------------------------------------------|
| + Controller Information                                                                                                    | SAS Address<br>0x5003048023026103                                     | Configured Capa                                 | acity 163.706 TB of 196.44<br>Driver V<br>07.724. | 17 TB<br>fersion<br>22.00               | Controller Actions Personality Management Profile Management         |
| + 10 Background Proces                                                                                                    | sses in Progress                                                      |                                                 | Suspend Patrol Read                               | Stop Patrol Read                        | Configure Update Firmware Firmware Version 5.220.02-3691 Show Events |
| 1 Drive Groups<br>1 Virtual Drives                                                                                                    | 12 Dr<br>0 Unc<br>0                                                   | Drive Properties                                | Enclosure : Slot<br>EN_252 : 7                    | <b>Status</b><br>Online                 | Exposed As<br>PHYSICAL-DEVICE                                        |
| DG_0     RAID 10     1 Virtual Drives     10                                                                                                    | tual & 10 Physical Dr Wodel<br>WDC W<br>Physical Drives               | UH721818ALE6L4<br>  Capacity                    | Vendor<br>ATA<br>Raw Capacity<br>16.371TB         | Serial Number<br>2JH3340B               | Shield Counter<br>O                                                  |
| Enclosure:Slot ◊ Device/F     O     EN_252:7     O     EN_252:3     1     D     CN_252:0     CN_252:0 | Persistent ID () Media General<br>HDD SAS Ad<br>0x3003<br>HDD Power S | l Properties<br>dress 0<br>04802302610a<br>tate | Negotiated Speed<br>6Gb/s<br>Native Command       | Capable Speed<br>6Gb/s<br>Unmap Capable | Firmware Revision Level<br>PCGNW680<br>Unmap Capable for vds         |
| EN_252:8 3<br>EN_252:1 4<br>EN_252:6 5                                                                                                    | HDD Physica<br>4KB                                                    | Sector Size                                     | Enabled<br>Media Error Count                      | Current Write Cache<br>Disabled         | Commissioned Spare                                                   |

Span Drives タブには RAID 10 などの場合に、ストライピングで束ねられたミラーリンググル ープが表示されます。

| + Controller Informatio                                                                                                    | n                                                                        |                                                                                                    |                                                                                                    |                                                                                                    |      | Controller Actio                                                                   |
|----------------------------------------------------------------------------------------------------|--------------------------------------------------------------------------|----------------------------------------------------------------------------------------------------|----------------------------------------------------------------------------------------------------|----------------------------------------------------------------------------------------------------|------|------------------------------------------------------------------------------------|
|                                                                                                    |                                                                          | Config                                                                                                    | ured Capacity 163.706                                                                                                    | TB of 196.447 TB                                                                                                    |      | Personauty Manage                                                                  |
| Serial Number                                                                                                    | SAS Address<br>0x50030480230261                                          | Alarm                                                                                                    |                                                                                                    | Driver Version                                                                                                    |      | Profile Managemen                                                                  |
| 111 0000000                                                                                                    | 0x30030400230201                                                         |                                                                                                    |                                                                                                    | 07.724.02.00                                                                                                    |      | Configure                                                                          |
| + 10 Background Proce                                                                                                    | esses in Progress                                                        |                                                                                                    | Suspend                                                                                                    | Patrol Read   Stop Patrol                                                                                                    | Read | Update Firmware<br>Firmware Version 5.220.02                                       |
|                                                                                                    |                                                                          |                                                                                                    |                                                                                                    |                                                                                                    |      | Show Events                                                                        |
|                                                                                                    |                                                                          |                                                                                                    |                                                                                                    |                                                                                                    |      | More Actions                                                                       |
|                                                                                                    |                                                                          |                                                                                                    |                                                                                                    |                                                                                                    | s    | elected Element(s): 0                                                              |
| 1 Drive Groups                                                                                                    | 12 Driver                                                                |                                                                                                    |                                                                                                    |                                                                                                    |      |                                                                                    |
| 1 Virtual Drives                                                                                                    | 0 Unconfig                                                               | ured Drives                                                                                                    | 2 Other Hard<br>Includes Energy                                                                                                    | v Pack                                                                                                    |      | Element(s) Act                                                                     |
| 1 Virtual Drives                                                                                                    | 0 Unconfig                                                               | ured Drives                                                                                                    | 2 Other Hard<br>Includes Energy                                                                                                    | ware<br>Pack                                                                                                    |      | Element(s) Act<br>Select any Drive Group,<br>or Physical Drive to view<br>actions  |
| 1 Virtual Drives     0 G_0     RAID 10     1 Virtual Drives     10                                                                                                    | irtual & 10 Physical Drives                                              | Used 81.853 TB o                                                                                                    | f 81.853 TB Available                                                                                                    | w <b>are</b><br>Pack                                                                                                    | •••  | Element(s) Act<br>Select any Drive Group,<br>or Physical Drive to view<br>actions  |
|                                                                                                    | irtual & 10 Physical Drives Physical Drives Spi                          | Used 81.853 TB o                                                                                                    | f 81.853 TB Available                                                                                                    | ware<br>Pack                                                                                                    | •••  | Element(s) Act<br>Select any Drive Group,<br>or Physical Drive to view<br>actions  |
| I Virtual Drives     DG_0 RAID 10 1 Vi     I Virtual Drives 10     IVirtual Drives 10     Enclosure: © Device     Slot ID                                                                                                    | Physical Drives<br>Physical Drives<br>Physical Drives<br>Physical Drives | Used 81.853 TB c<br>an Drives                                                                                                    | 2 Other Hard<br>Includes Energy  f 81.853 TB Available  Logical Sector Size                                                                                                    | Pack                                                                                                    | •••  | Element(s) Act<br>Select any Drive Group,<br>or Physical Drive to view<br>Ictions  |
| 1 Virtual Drives      06_0     RAID 10     1 Virtual Drives      10      1 Virtual Drives      10      10      Enclosure:     0 Device     10      Enclosure:     0      En_252:7     0                                                                                                    | Persistent  HDD  HDD  HDD  HDD  HDD  HDD  HDD  HD                        | Used 81.853 TB c<br>an Drives<br>Interface $\Diamond$ Capacity<br>SATA 16.37TE                                                   | 2 Other Hard<br>Includes Energy      f 81.853 TB Available     Logical Sector     Size     512B                                                                                                    | Pack Model 0 WDC WUH721818ALE6L4                                                                                              | •••  | Element(s) Act<br>Select any Drive Group,<br>or Physical Drive to view<br>actions  |
| I Virtual Drives           DG_0         RAID 10         1 Virtual Drives           I Virtual Drives         10           IVirtual Drives         10           IND         Enclosure : 0         0           EN_252:7         0           EN_252:3         1                                                                                                    | Persistent    Media                                                      | Used B1.853 TB c<br>Used 81.853 TB c<br>an Drives<br>Interface © Capacity<br>SATA 16.37TE<br>SATA 16.37TE                        | 2 Other Hard<br>Includes Energy      t 81.853 TB Available      Logical Sector     Size     5128     5128                                                                                                    | Wodel 0<br>Wodel 0<br>WDC<br>WUH721818ALE6L4<br>WDC2<br>WUH721818ALE6L4                                                       |      | Element(s) Act<br>Select any Drive Group,<br>or Physical Drive to view<br>lactions |
| 1 Virtual Drives  DG_0     RAID 10     1 Virtual Drives  1 Virtual Drives  10  1 Virtual Drives  10  10  Enclosure:  0  Enclosure:  0  Enclosure:  0  Enclosure:  1  1  1  1  1  1  1  1  1  1  1  1  1                                                                                                    | Persistent O Media 0 1 HDD HDD                                           | Interface © Capacity<br>SATA 16.37TE<br>SATA 16.37TE                                                                             | 2 Other Hard<br>Includes Energy<br>f 81.853 TB Available<br>c Logical Sector<br>Size<br>5128<br>5128                                                                                                    | Model 0<br>WDC<br>WUH721818ALE6L4<br>WDC<br>WUH721818ALE6L4                                                                   | •••  | Element(s) Act                                                                     |
| I Virtual Drives           DG_0         RAID 10         1 Virtual Drives           I Virtual Drives         10           IN         Intractosure :         0           EN_252:7         0           EN_252:3         1           Int         Enclosure :         0           Enclosure :         0         0                                                                                                    | Persistent O Media ()                                                    | ured Drives Used 81.853 TB c an Drives Interface © Capacity SATA 16.37TE SATA 16.37TE Interface © Capacity                       | Control Sector  Control Sector  Control Secto | Model 0<br>WDC<br>WUPZ1818ALE6L4<br>WUPZ1818ALE6L4<br>WUH721818ALE6L4                                                         |      | Element(s) Act<br>select any Drive Group,<br>Physical Drive to view<br>(ctions     |
| I Virtual Drives           DG_0         RAID 10         1 Virtual Drives           I Virtual Drives         10           INITUAL Drives         10           EN_252:7         0           EN_252:3         1           InI         Enclosure:         0           Exologure:         0           Exologure:         0           Exologure:         0           Exologure:         0           Exologure:         0           Exologure:         0           Exologure:         0 | Persistent O Media C<br>Persistent Media HDD                             | ured Drives Used 81.853 TB c an Drives Interface  SATA I6.37TE Interface  Capacity SATA I6.37TE Interface  Capacity SATA I6.37TE | Content and Includes Energy Content and Includes Energy Content and Includes Content and Includes Content and Inc | Model      Model      WDC     WUH721818ALE6L4     WUH721818ALE6L4     WUH721818ALE6L4     WUH721818ALE6L4     WUH721818ALE6L4 |      | Element(s) Ac(<br>Select any Drive Group,<br>or Physical Drive to view<br>actions  |

(6) Drives タブをクリックすると HDD の物理的な情報とホットスペアの情報が表示されます。

| Controller ID: 0 SA                                                                                                    | S 3916 0x500304802302                                                                                            | 5103 Bus 138 Dev 0 |                                           | <u> </u>                                                                                                    |
|----------------------------------------------------------------------------------------------------|----------------------------------------------------------------------------------------------------|--------------------|-------------------------------------------|----------------------------------------------------------------------------------------------------|
| + Controller Information                                                                                                    |                                                                                                    |                    |                                           | Controller Actions                                                                                            |
| ·                                                                                                    |                                                                                                    | Configured Capaci  | ty 163.706 TB of 196.447 TB               | Personality Management                                                                                        |
| Serial Number                                                                                                    | SAS Address                                                                                                    | Alarm              | Driver Version                            | Profile Management                                                                                            |
| FW-0000000                                                                                                    | 0x5003048023026103                                                                                               |                    | 07.724.02.00                              | Configure                                                                                                    |
| + 12 Packground Proces                                                                                                    | reas in Bragnass                                                                                                 | Suspend Patrol Rea | d   Stop Patrol Read   Suspend All   Stop | Update Firmware<br>Firmware Version 5.220.02-3091                                                             |
| + 15 Background Proces                                                                                                    | ises in Frogress                                                                                                 |                    |                                           |                                                                                                    |
|                                                                                                    |                                                                                                    |                    |                                           | Show Events                                                                                                   |
|                                                                                                    |                                                                                                    |                    |                                           | Show Events<br>K More Actions                                                                                 |
|                                                                                                    |                                                                                                    |                    |                                           | Show Events     Consecutions     Selected Element(s): 0                                                       |
| 1 Drive Groups                                                                                                    | 12 Drives                                                                                                    | 2 0 2 0            | ther Hardware                             | Show Events C More Actions Selected Element(s): 0 Element(s) Actions                                          |
| 1 Drive Groups<br>1 Virtual Drives                                                                                                    | 2 Drives<br>0 Unconfigured Driv                                                                                  | es 2 0<br>Indu     | ther Hardware<br>des Energy Pack          | Show Events  C More Actions  Selected Element(s): 0  Element(s) Actions  Select any Drive to view its actions |
| 1 Drive Groups     1 Virtual Drives     O Foreign Drives                                                                                                    | 0 Unconfigured Driv                                                                                              | es 2 0<br>Inclu    | <b>ther Hardware</b><br>Iddes Energy Pack | Show Events  C More Actions  Selected Element(s): 0  Element(s) Actions  Select any Drive to view its actions |
| 1 Drive Groups     1 Virtual Drives     O Foreign Drives     0 Unconfigured Drives                                                                                                    | Dunconfigured Driv                                                                                               | es 20 Indu         | <b>ther Hardware</b><br>ides Energy Pack  | Show Events  C More Actions  Selected Element(s): 0  Element(s) Actions  Select any Drive to view its actions |
| 1 Drive Groups     1 Virnal Drives     O Foreign Drives     O Unconfigured Drives     10 Configured Drives                                                                                                    | Difference Drives<br>OUnconfigured Drives<br>10 Online                                                           | es 20 indu         | ther Hardware<br>des Energy Pack          | Show Events  More Actions Selected Element(s): 0 Element(s) Actions Select any Drive to view its actions      |
| 1 Drive Groups     1 Urivasi Drives     0 Foreign Drives     0 Unconfigured Drives     10 Configured Drives     2 Hot Spares                                                                                                    | 10 Online<br>2 Global Hot Spare                                                                                  | es 20 indu         | ther Hardware<br>des Energy Pacs          | Show Events  C More Actions Selected Element(s): 0 Element(s) Actions Select any Other to view its actions    |
| 1 Drive Groups     1 Virtual Drives     0 Foreign Drives     0 Lonconfigured Drives     10 Configured Drives     2 Hot Spares     Enclowers 2 Device                                                                                                    | 12 Drives     0 Unconfigured Driv     10 Online     2 Global Hot Spare  e/Persistent © Media © Interface         | es 2 0 inde        | ther Hardware<br>des Energy Pace          | Show Events  C More Actions Selected Element(s): 0 Element(s) Actions Select any Once to view its actions     |
| 1 Drive Groups     1 Virtual Drives     0 Foreign Drives     0 Onconfigured Drives     10 Configured Drives     10 Configured Drives     2 Hot Spares     Enclosure:          2 Pots     Enclosure:          2 Device     Enclosure:          2 Device     Enclosure:      Enclosure:          2 Device     Enclosure:          2 Device     Enclosure:      Enclosure:          2 Device     Enclosure:          2 Device     Enclosure:          2 Device     Enclosure:          2 Device     Enclosure:          2 Device     Enclosure:          2 Device     Enclosure:          2 Device     Enclosure:          2 Device     Enclosure:          2 Device     Enclosure:          2 Device     Enclosure | 12 Drives     0 Unconfigured Driv     0 Online     2 Global Hot Spare  e/Persistent © Media © Interface HDD SATA | es 2 linds         | ther Hardware<br>des Energy Pace          | Show Events                                                                                                   |

状態を確認したい HDD が属する項目左端の[+]をクリックすると、HDD が一覧表示されます。 Status 項目には HDD の状態が表示されます。

HDD 項目右端の[…]をクリックすると、各 HDD の詳細情報が表示されます。

| + Controller Informati                | on                     |                          |                           |                         |                                     |                    |                  |        |                               |      | Con                          | troller Ad   | tions  |
|---------------------------------------|------------------------|--------------------------|---------------------------|-------------------------|-------------------------------------|--------------------|------------------|--------|-------------------------------|------|------------------------------|--------------|--------|
|                                       |                        |                          | _                         | Config                  | gured Capaci                        | ty 163.706 1       | TB of 196.4      | 47 TB  |                               |      | Per                          | sonality Mar | agemen |
| Serial Number<br>FW-00000000          | SAS Add<br>0x50030-    | ess<br>4802302610        | Physica                   | l Drive Proj            | perties                             |                    |                  |        |                               |      |                              | ×            | -      |
| + 10 Background Processes in Progress |                        | Devic<br>8               | Device/Persistent ID<br>8 |                         | Enclosure : Slot SP<br>EN_252 : 0 0 |                    | Status<br>Online |        | Exposed As<br>PHYSICAL-DEVICE |      |                              |              |        |
|                                       |                        |                          | Mode                      | I<br>MUH721818A         | LFEL4                               | Vendor             |                  |        | Serial Number                 |      | Shield Counter               |              |        |
|                                       |                        |                          | Coerc<br>16.37            | ed Capacity             |                                     | Raw Capa           | city             |        |                               |      |                              |              |        |
| 1 Drive Groups                        | 9                      | 12 Drives<br>D Unconfigu | Gene                      | ral Propertie           | 5                                   |                    |                  |        |                               |      |                              |              | on     |
|                                       |                        |                          | SAS A                     | ddress 0<br>30480230261 | 103                                 | Negotiate<br>6Gb/s | d Speed          |        | Capable Speed<br>6Gb/s        |      | Firmware Revisio<br>PCGNW680 | on Level     | -      |
| O Foreign Drives                      |                        |                          | Powe                      | State                   |                                     | Native Co          | mmand Qu         | eseing | Unmap Capable                 |      | Unmap Capable                | for vds      |        |
| 0 Unconfigured Drives                 |                        |                          | ON                        | ON                      |                                     | Capable<br>Enabled |                  | No     |                               | No   |                              |              |        |
| 10 Configured Drives                  |                        | 10 Online                | 4KB                       | al Sector Size          | 5                                   | Media Err          | or Count         |        | Disabled                      |      | No                           | pare         |        |
| Enclosure : Slot 🗧                    | Device/Pensistent ID 🔅 | Media 0                  | Interface 0               | Capacity ()             | Logical Sec                         | tor Size 🗧         | Status 0         | Model  | 0                             |      |                              |              |        |
| EN_252:0                              | 8                      | HDD                      | SATA                      | 16.37TB                 | 5128                                |                    | Online           | WDC    | WUH721818ALE6L4               | •••• |                              |              |        |
| D EN_252:1                            | 4                      | HDD                      | SATA                      | 16.37TB                 | 5128                                |                    | Online           | WDC    | WUH721818ALE6L4               | •••  |                              |              |        |
| □ ♥ EN_252:2                          | 11                     | HDD                      | SATA                      | 16.37TB                 | 5128                                |                    | Online           | WDC    | WUH721818ALE6L4               | •••  |                              |              |        |
| G @ (1) 12.2                          | 1                      | HDD                      | SATA                      | 16.37TB                 | 5128                                |                    | Ontine           | WDC    | WUH721818ALE6L4               |      |                              |              |        |
| CI 40 EN_202.3                        |                        |                          |                           |                         |                                     |                    |                  |        |                               |      |                              |              |        |

HDD の正常時の主な Status を次表に記します。

| 項目名                 | 説明                                     |
|---------------------|----------------------------------------|
| Online              | Virtual Drive の一部や JBOD モードとして使用されており、 |
|                     | 正常に動作していることを示します。                      |
| Unconfigured Good   | Virtual Drive やホットスペアに使用されておらず、正常に     |
|                     | 動作していることを示します。                         |
| Dedicated Hot Spare | 特定の Virtual Drive に対するホットスペアとして設定され    |
|                     | ていることを示します。                            |
| Global Hot Spare    | すべての Virtual Drive に対するホットスペアとして設定さ    |
|                     | れていることを示します。                           |

(7) [Other Hardware]タブをクリックすると、バッテリーバックアップユニット(BBU)といった、 その他の関連ハードウェアの情報が表示されます。

| - Controller Informatio            | 20                                 |                               |                                   | Controller Actions                      |
|------------------------------------|------------------------------------|-------------------------------|-----------------------------------|-----------------------------------------|
|                                    |                                    | Configured Capacity 163.70    | 5 TB of 196.447 TB                | Personality Management                  |
| Serial Number                      | SAS Address                        | Alarm                         | Driver Version                    | Profile Management                      |
| FW-0000000                         | 0x5003048023026103                 |                               | 07.724.02.00                      | < Configure                             |
|                                    |                                    | Suspend Patrol Read   Stop P  | atrol Read   Suspend All   Stop A | Update Firmware                         |
| - 13 Background Proc               | esses in Progress                  |                               |                                   | Show Events                             |
|                                    |                                    |                               |                                   | More Actions                            |
|                                    |                                    |                               |                                   | Selected Element(s): 0                  |
| 1 Drive Groups<br>1 Virtual Drives | 0 Unconfigured Driv                | es 2 Other Hard               | ware<br>Pack                      | Element(s) Action                       |
|                                    |                                    |                               |                                   | Select any Drive to view its<br>actions |
| Energy Pack                        | Manufacturer: LSI Serial No: 39846 | 100% Capacitance Status: OPTI | MAL ***                           |                                         |
|                                    |                                    |                               |                                   |                                         |
| A Lowlood Freedomers               |                                    |                               |                                   |                                         |
| 1 Logical Enclosure                | 16 Slots 12 Drives                 |                               |                                   |                                         |

### 3 イベントログの確認・取得

#### 3.1 LSI Storage Authority での確認・取得手順

(1) 2.3 節の(1)~(4)の手順に沿って RAID コントローラが選択された画面を表示します。
 画面右側の[Controller Actions]内にある[Show Events]をクリックします。

| Controller ID: 0 SAS     | 5 3916 0x5003048023026103 | s 138<br>N 0            |                                        | 200                                              |
|--------------------------|---------------------------|-------------------------|----------------------------------------|--------------------------------------------------|
| + Controller Information |                           |                         |                                        | Controller Actions                               |
|                          |                           | Configured Capacity 163 | 705 TB of 196.447 TB                   | Personality Managemen                            |
| Serial Number            | SAS Address               | Alarm                   | Driver Version                         | Profile Management                               |
| FW-0000000               | 0x5003048023026103        |                         | 07.724.02.00                           | < Configure                                      |
| + 10 Background Proces   | sses in Progress          |                         | Suspend Patrol Read   Stop Patrol Read | Update Firmware<br>Firmware Version 5.220.02-369 |
|                          | •                         |                         |                                        | Show Events                                      |
|                          |                           |                         |                                        | More Actions                                     |

(2) イベントログの一覧が表示されます。

[Actions]内の[Download Events]をクリックすると、イベントログのダウンロードが開始され ます。

| 🧹 Controller ID: 0 SA        | S 3916 0x5003048023026103         | Bus 138<br>Dev o Or     |                                        | 200                                             |
|------------------------------|-----------------------------------|-------------------------|----------------------------------------|-------------------------------------------------|
| + Controller Informatio      | n                                 | Configured Capacity 163 | .706 TB of 196.447 TB                  | Controller Actions Personality Management       |
| Serial Number<br>FW-00000000 | SAS Address<br>0x5003048023026103 | Alarm                   | Driver Version<br>07.724.02.00         | Profile Management Configure                    |
| + 10 Background Proce        | esses in Progress                 |                         | Suspend Patrol Read   Stop Patrol Read | Update Firmware<br>Firmware Venion 5 220.02-369 |
|                              |                                   |                         |                                        | Show Events     More Actions                    |
| ← Go back to Drive Group,    | Drives and Other Hardware list    |                         | Close                                  |                                                 |
| Bhow Even                    | ts 🕐                              |                         |                                        |                                                 |
| Displaying latest log ent    | ries                              |                         |                                        |                                                 |

### 4 コントローラログの確認・取得

### 4.1 LSI Storage Authority での確認・取得手順

2.3節の(1)~(4)の手順に沿って RAID コントローラが選択された画面を表示します。 画面右側の[Controller Actions]内にある[More Actions]をクリックし、続いて[Download TTY Log] をクリックすると、コントローラログのダウンロードが開始されます。

| Controller ID: 0 SAS 3916                                               | 0x5003048023026103                |                                |                          |                                                                                                    | 2                                                              |
|-------------------------------------------------------------------------|-----------------------------------|--------------------------------|--------------------------|----------------------------------------------------------------------------------------------------|----------------------------------------------------------------|
| + Controller Information                                                |                                   |                                |                          |                                                                                                    | Controller Actions                                             |
| Serial Number<br>FW-00000000                                            | SAS Address<br>0x5003048023026103 | Configured Capacity 163.706 TB | of 196.447<br>Dri<br>07. | TB<br>ver Version<br>724.02.00                                                                                 | Profile Management                                             |
| + 10 Background Processes in F                                          | rogress                           |                                | Suspend Pa               | atrol Read   Stop Patrol Read                                                                                  | Update Firmware<br>Firmware Version 5.220.02-38<br>Show Events |
| ← Go back to Drive Group, Drives and                                    | Other Hardware list               |                                |                          | Starts on Monday : 9 AM<br>Set Consistency Check Properties<br>Schedule Patrol Read<br>Starts on Mondar : 9 AM | K More Actions                                                 |
| Show Events 🔊                                                           |                                   |                                |                          | Stop Patrol Read<br>Manage SAS Storage Link Speed                                                              |                                                                |
| Displaying latest log entries<br>Severity   Event   L<br>Level   ID   L | ocale   Description               | Time, Date                     | -/                       | Advanced Software Options Set Adjustable Task Rate Disable SSD Guard                                           |                                                                |
|                                                                         |                                   |                                |                          | Disable Unmap<br>Download TTY Log                                                                              |                                                                |
| Load More                                                               |                                   |                                | ¥                        | Disable Unmap<br>Download TTY Log<br>Snapdump Actions<br>Enable Security<br>Manage Power Save Setting          |                                                                |

### 5 メール通知設定

### 5.1 MegaRAID Storage Manager での設定手順

MegaRAID Storage Manager では RAID コントローラ上で不具合等が発生したときにメールで通知を する設定ができます。

User Name: root, Access Mode: Full Access でログインし、画面上の Tools → Monitor Configure Alerts の項目より設定します。

| 911                               | MegaRA                        | ID Storage Manager -              | v13.04.03.01                                                              | _ • ×                                                 |
|-----------------------------------|-------------------------------|-----------------------------------|---------------------------------------------------------------------------|-------------------------------------------------------|
| <u>Manage Go To Log Tools H</u> e | elp                           |                                   |                                                                           |                                                       |
| 🗄 🛡 🔩 🕜 🔮 🐗 <u>Morigitor (</u>    | Configure Alerts              |                                   |                                                                           |                                                       |
|                                   |                               |                                   |                                                                           |                                                       |
|                                   |                               |                                   |                                                                           |                                                       |
|                                   |                               |                                   |                                                                           |                                                       |
|                                   |                               |                                   | Welcome: root [Full Access                                                | l Log Off                                             |
| Dashboard Physical Logica         | d                             |                                   | inclosing root (run / tetes                                               |                                                       |
| 🛛 🕝 Controller: Supermicro SMC    | 2108(Bus 4, Dev 0)            |                                   |                                                                           |                                                       |
| Properties                        |                               | Usage                             |                                                                           | Background Operations                                 |
| 🔷 Status: 📀                       | Optimal                       |                                   |                                                                           |                                                       |
| Fincto sures: 2                   |                               |                                   |                                                                           | Virtual drive operations                              |
| Destadores 0                      |                               | 100%                              | Total capacity:                                                           |                                                       |
| III BACKPIANES: U                 |                               |                                   | 50.932 TB                                                                 | =                                                     |
|                                   | )                             |                                   | Configured Capacity:                                                      | Drive operations in proc                              |
| Solution of the proups: 2         |                               |                                   | Junsonfigured Capacity                                                    | Enc operations in pro-                                |
| 🔋 Virtual Drive(s): 2             |                               |                                   | O Bytes                                                                   |                                                       |
| View server profile               |                               |                                   |                                                                           |                                                       |
| Thew server prome                 |                               |                                   |                                                                           | <u>More details</u>                                   |
|                                   |                               |                                   |                                                                           |                                                       |
| -MegaRAID Advanced Software O     | Options                       | Actions                           |                                                                           | Help                                                  |
| MegaRAID RAID6                    | Enabled                       | Create virtual drive              |                                                                           | How to use MSM?                                       |
|                                   | Enshlad                       |                                   |                                                                           |                                                       |
|                                   |                               | 111                               |                                                                           |                                                       |
|                                   |                               |                                   |                                                                           |                                                       |
| <b>A</b> . <del></del>            |                               |                                   |                                                                           |                                                       |
| ID Error Level Date /             | Time                          | ales and the second second second | Description                                                               | Hant Times 2014 10 05 10 05 01                        |
| 10000 Information 2014-10-06,     | 17:46:49 Successful log on to | one server User: root, Client     | : 192.168.1.1, Access Mode: Full, C<br>ient: 192.168.1.1 Client Time: 201 | lient lime: 2014-10-06,18:08:04 ▲<br>4-10-06 17:46:49 |
| 10000 Information 2014-10-06      | 15:40:18 Successful log on to | the server liser root. Client     | : 192.168.1.1 Access Mode: View (                                         | only_Client Time: 2014-10-06 1                        |
| Displaying log from server        |                               |                                   |                                                                           |                                                       |

Alert Settings の項目では、イベントの種類により実施する動作を指定します。メール通知をする Security Level は Fatal と Critical の 2 つを選択することをお勧めします。

| E Conf                                                                                                    | igure Alerts ×           |  |  |  |  |  |
|----------------------------------------------------------------------------------------------------|--------------------------|--|--|--|--|--|
|                                                                                                    | LSI                      |  |  |  |  |  |
| Alert Settings Mail Server                                                                                                    | Email                    |  |  |  |  |  |
| You may edit the alert delivery methods for each event severity level. All<br>events at that severity level will use the listed alert delivery methods<br>unless you define exceptions by changing individual events. |                          |  |  |  |  |  |
| Security level                                                                                                    | Alast Dalison (Mathed    |  |  |  |  |  |
| Severity Level                                                                                                    | Alert Delivery Method    |  |  |  |  |  |
| Critical                                                                                                    | System Log MSM Log Popup |  |  |  |  |  |
| Warning                                                                                                    | System Log, MSM Log      |  |  |  |  |  |
| Information                                                                                                    | System Log, MSM Log      |  |  |  |  |  |
|                                                                                                    |                          |  |  |  |  |  |
| <u>E</u> dit                                                                                                    |                          |  |  |  |  |  |
| <u>C</u> hange Individual Events                                                                                                    |                          |  |  |  |  |  |
|                                                                                                    |                          |  |  |  |  |  |
| <u>S</u> ave Backup L <u>o</u> ad Ba                                                                                                    | ckup                     |  |  |  |  |  |
| ОК                                                                                                    | Cancel <u>H</u> elp      |  |  |  |  |  |

Mail Server の項目ではメールの差出元やメールサーバーの指定をします。

| Configure Alerts ×                               |
|--------------------------------------------------|
| LSI                                              |
| Alert Settings Mail Server Email                 |
| S <u>e</u> nder email address:                   |
| SMTP Server                                      |
| 127.0.0.1                                        |
| Port 25 Vse Default                              |
| $\mathbf{V}$ This server reguires authentication |
| <u>U</u> ser name                                |
|                                                  |
| Password                                         |
|                                                  |
|                                                  |
| <u>S</u> ave Backup L <u>o</u> ad Backup         |
| OK Cancel <u>H</u> elp                           |

Emailの項目ではメール通知をする際の宛先のメールアドレスを指定します。メール送信のテスト を行う機能がありますので、設定をした後はメール通知が正しくできるかをご確認下さい。

|                        | Configure Alerts     | ×            |
|------------------------|----------------------|--------------|
|                        |                      | LSI          |
| Alert Settings Mail    | l Server Email       |              |
| <u>N</u> ew recipient  | email address:       |              |
| <u>A</u> dd            |                      |              |
| R <u>e</u> cipient ema | il addresses:        |              |
| root@localhost         |                      |              |
| <u>R</u> emove         | <u>T</u> est         |              |
| <u>S</u> ave Backup    | L <u>o</u> ad Backup |              |
|                        | OK Cancel            | <u>H</u> elp |

#### 5.2 LSI Storage Authority での設定手順

LSI Storage Authority では RAID コントローラ上で不具合等が発生したときにメールで通知をする設定ができます。

LSI Storage Authority では設定変更の際に root でのログインが必要となります。Ubuntu においては通常 root のパスワードが設定されていませんので、以下の操作の前に、予め root のパスワードを作成する必要があります。Ubuntu で root のパスワードを作成する手順につい ては付録 A を参照ください。

- LSI Storage Authorityの画面はWeb ブラウザで動作します。以下のように起動します。
- (1) A. Linux の場合)

Web ブラウザで次の URL を開きます。

https://ファイルサーバーの IP アドレス:2463/

ファイルサーバー自身の上でWeb ブラウザを開いている場合、次のURL でもアクセス可能です。

https://localhost:2463/

B. Windows の場合)

デスクトップ上にある[Launch LSA]のショートカットをダブルクリックします。

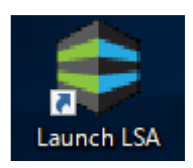

(2) LSI Storage Authority のサインイン画面が表示されます。
 [Username] と [Password] には 0S のユーザー名とパスワードを入力します。
 設定変更を行いたい場合には root のものを入力します。
 入力後、[Sign In] をクリックします。

| & BROADCOM | LSI Storage Auto Common |          |
|------------|-------------------------|----------|
|            | Sign In                 | <b>?</b> |
|            | В         гооц          |          |
|            | English                 | ×        |
|            |                         | -        |
|            |                         |          |
|            |                         |          |

(3) サインインするとLSI Storage Authorityのメイン画面が表示されます。

| Inc.L. REDEATTAINON OPTIMAL Controllers Controller iS Optimal Controller ID: 0 SAS 3916 0x5003048023026103 Bus 138 Configured Capacity 163.706 TB of 196.447 TB Serial Number SAS Address Configured Capacity 163.706 TB of 196.447 TB Configure Capacity 163.706 TB of 196.447 TB Configure C                                                                                                    |                                                                                                    |                                                                                                    | 🖓 🕂 🦪                            | View All                |                                             | + OS Linux 4.          | 18.0-425.13.1.el8_7.x86_                             |
|----------------------------------------------------------------------------------------------------|----------------------------------------------------------------------------------------------------|----------------------------------------------------------------------------------------------------|----------------------------------|-------------------------|---------------------------------------------|------------------------|------------------------------------------------------|
| Image: Second state of the second state of the second s                                                                                                    | ler is Optimal Controller ID: 0 SAS 3916 0x5003048023026103 But 138 Per Groups, 1 Virtual Drives, 12 Physical Drives and Energy Pack Configured Capacity 163.706 TB of 196.447 TB Configured Capacity 163.706 TB of 196.447 TB Configure Configured Capacity 163.706 TB of 196.447 TB Configure Configured Capacity 163.706 TB of 196.447 TB Configure Configure Configure Capacity 163.706 TB of 196.447 TB Configure Configure Capacity 163.706 TB of 196.447 TB Configure Capacity 163.706 TB of 196.447 TB Configure Capacity 163.706 TB of 196.447 TB Configure Capacit                                           | I Drive Groups, 1 Virtual Drives, 12 Physical Drives and Energy Pack       Actions         Serial Number       SAS Address       Configured Capacity 163.706 TB of 196.447 TB         Image: Serial Number       SAS Address       Alarm         Drive Version       07.724.02.00       Uptived Firmware         Processes in Progress       Suspend Patrol   Stop Patrol   Suspend   Stop       Suspend   Stop                                                                                                    | CRITICAL NEEDS ATTENTION OPTIMAL | Controllers             |                                             |                        |                                                      |
| Controller ID: 0 SAS 3916 0x5003048023026103 But 138     Dev 0      Controller ID: 0 SAS 3916 0x5003048023026103      Dev 0      Configured Capacity 163.706 TB of 196.447 TB     Configured Capacity 163.706 TB of 196.447 TB     Serial Number     SAS Address     out 5003048023026103     Alam     Driver Version     Or7.724.02.00      Update Firmwark     Yerrows Version     Serial Number     Configured Capacity 163.706 TB of 196.447 TB     Configured Capacity 163.706 TB of 196.447 TB     Configured Capacity 164.707 TB     Configured Capacity 164.707 TB     Configured C                                                                                                    | Controller ID: 0 SAS 3916 0x5003048023026103 Bus 138 Dev 0<br>re Groups, 1 Virtual Drives, 12 Physical Drives and Energy Pack<br>Configured Capacity 163.706 TB of 196.447 TB<br>Configured Capacity 163.706 TB of 196.447 TB<br>Configured Capacity 163.706 TB of 196.4 | Controller ID: 0 SAS 3916 0x5003048023026103 But 138 Bevo  I Drive Groups, 1 Virtual Drives, 12 Physical Drives and Energy Pack Configured Capacity 163.706 TB of 196.447 TB Configured Capacity 163.706 TB of 196.447 TB Show Events Configured Capacity 163.706 TB of 196.447 TB Configure Update FVI-00000000 SAS Address Ox5003048023026103 Alarm Ox7240200 Update Firmware Firmware Fir | Controller is Optimal            |                         |                                             |                        |                                                      |
| 1 Drive Groups, 1 Virtual Drives, 12 Physical Drives and Energy Pack     Actions       Serial Number     SAS Address     Configured Capacity 163.706 TB of 196.447 TB       PV-00000000     SAS Address     Alarm       Driver Version     07.724.02.00       Update Firmwark Version 52 3891                                                                                                    | ve Groups, 1 Virtual Drives, 12 Physical Drives and Energy Pack       Configured Capacity 163.706 TB of 196.447 TB         Number       SAS Address       Alarm         0x5003046023026103       Image: Configured Capacity 163.706 TB of 196.447 TB       Configured Capacity 163.706 TB of 196.447 TB         Vumber       SAS Address       Alarm       Driver Version         07.724.02.00       Image: Configured Capacity 163.706 TB of 196.447 TB         Update Firmware       Version 5.220.02         Suspend Patrol       Suspend 1 Stop                                                                                                    | Actions     Actions     A     | 🗧 😴 Controller ID: 0 SAS         | 5 3916 0x5003048        | 023026103 Bus 138<br>Dev 0                  | · · ·                  |                                                      |
| 1 Drive Groups, 1 Virtual Drives, 12 Physical Drives and Energy Pack<br>Configured Capacity 163.706 TB of 196.447 TB<br>Serial Number<br>FW-00000000 SA5 Address<br>ox5003048023026103 Alarm Driver Version<br>Ox5003048023026103 Update Firmwar<br>Serial Number Driver Version<br>Ox5003048023026103 Driver Version<br>Ox5003048023026103 Driver Version<br>Ox5003048024802480<br>Driver Version<br>Ox500304802480<br>Driver Version<br>Ox500480<br>Driver Version<br>Ox500480<br>Driver Version<br>Ox500480<br>Driver Version<br>Driver Version<br>Dri | Ver Groups, 1 Virtual Drives, 12 Physical Drives and Energy Pack     Configured Capacity 163.706 TB of 196.447 TB       Number     SAS Address     Alarm       0x5003048023026103     Image: Configured Capacity 163.706 TB of 196.447 TB       Vurbate     Virtual Driver Version       07.724.02.00     Update Firmware       Firmware Version 5.20.02       3691                                                                                                    | 1 Drive Groups, 1 Virtual Drives, 12 Physical Drives and Energy Pack       Configured Capacity 163.706 TB of 196.447 TB         Serial Number       SA5 Address       Driver Version         PX-00000000       SA5 Address       07.724.02.00         Image: Sa5 Address       Image: Sa5 Address       07.724.02.00         Image: Sa5 Address       Sa5 Address       07.724.02.00         Image: Sa5 Address       Sa5 Address       07.724.02.00         Image: Sa5 Address       Suspend Patrol   Stop Patrol   Suspend   Stop Patrol   Suspend   Stop All All         + 13 Background Processes in Progress       Suspend Patrol   Stop Patrol   Suspend   Stop All All                                                                                                    |                                  |                         |                                             |                        | Actions                                              |
| Serial Number         SAS Address         Alarm         Driver Version           FVI-00000000         0x5003048023026103         Im         07.724.02.00                                                                                                    | Number<br>000000         SAS Address<br>0x500304802302e103         Alarm<br>Image         Driver Version<br>07.724.02.00         C Configure           Update Firmware<br>Firmware Version 5.220.02         Update Firmware<br>Suspend Patrol 1         Stop Patrol 1         Suspend 1         Stop Patrol 1         Stop Patrol                                                                                                    | Serial Number<br>PV-000000000     SAS Address<br>0x5003048023026103     Alarm<br>Image     Driver Version<br>07.724 02.00     C Configure       Update Firmware<br>Firmware Version 5.200.02<br>3691     Update Firmware<br>Promase Version 5.200.02     Update Firmware<br>Promase Version 5.200.02       + 13 Background Processes in Progress     Suspend Patrol  <br>Read     Stop Patrol  <br>Suspend   Stop<br>All All                                                                                                    | 1 Drive Groups, 1 Virtual Driv   | ves, 12 Physical Drives | s and Energy Pack Configured Capacity 163.7 | 06 TB of 196.447 TB    | Show Events                                          |
| PM-00000000 Uts003048023020103 07.724.02.00 Update Firmware Version 52<br>3691                                                                                                    | Update Firmware<br>Firmware Version 5.22002<br>Update Firmware<br>Firmware Version 5.22002<br>3691                                                                                                    | H 4000000 USUBJUERD 2020 TOS     Update Firmware     Firmware Version 5 220 02     3091     13 Background Processes in Progress     Suspend Patrol   Stop Patrol   Suspend   Stop     Read     All All                                                                                                    | Serial Number SAS                | 5 Address               | Alarm                                       |                        |                                                      |
|                                                                                                    | Suspend Patrol L. Stop Patrol L. Suspend L Stop                                                                                                    | + 13 Background Processes in Progress Suspend Patrol   Stop Patrol   Suspend   Stop Patrol   All All                                                                                                    | FW-0000000 0X5                   | 003048023026103         |                                             | 07.724.02.00           | Update Firmware<br>Firmware Version 5.220.02<br>3691 |
| Suspend Patrol   Stop Patrol   Suspend   Stop                                                                                                    |                                                                                                    | 13 Background Processes in Progress     Read     Read     All All                                                                                                    |                                  |                         | Suspend Patrol   Stop Pa                    | atrol   Suspend   Stop |                                                      |
| + 13 Background Processes in Progress                                                                                                    | Background Processes in Progress Read Read All All                                                                                                    |                                                                                                    | + 13 Background Processe         | s in Progress           | Read R                                      | Read All All           |                                                      |
|                                                                                                    |                                                                                                    |                                                                                                    |                                  |                         |                                             |                        |                                                      |

(4) 右上のユーザー名のコンボボックスを開いて、[Settings] をクリックします。

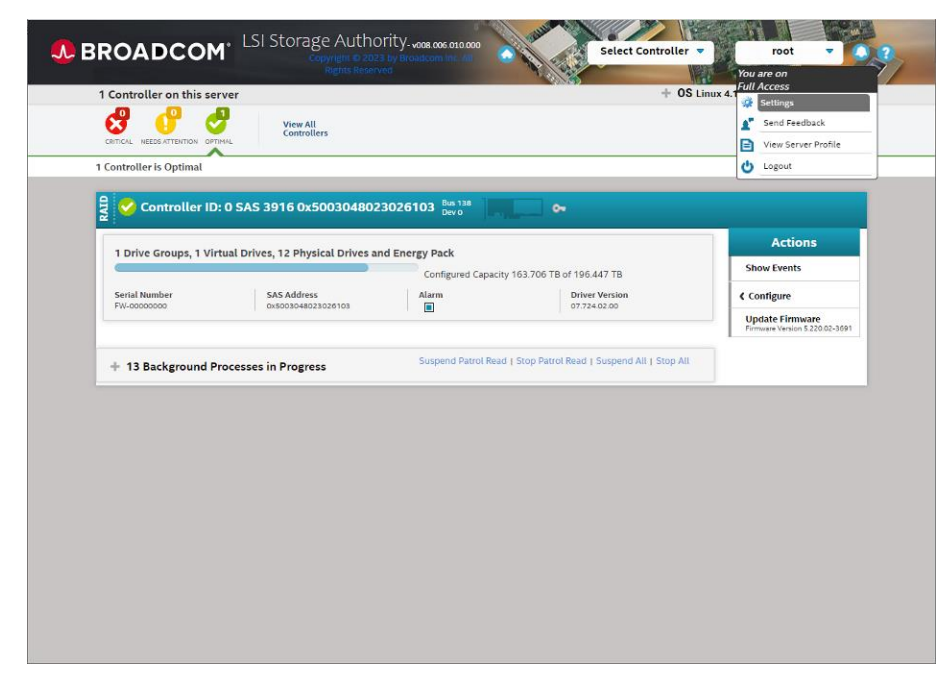

(5) Alert Delivery タブが開きます。

通知される情報の深刻度 (severity level) には [Fault/Dead]、[Fatal]、[Critical]、[Needs Attention]、[Information]の5段階設けられています。また通知手段として[System Log]、 [Event Log]、[System Messages]、[Email]の4通りが用意されています。

深刻度それぞれについて有効化したい通知手段をチェックボックスで指定します(メール通知 を有効にしたい場合は[Email]のチェックボックスをオンにします)。指定後、画面右側の [Save Settings] をクリックすると入力した設定が保存されます。

| at the literation of the literation of the liter |                          |
|----------------------------------------------------------------------------------------------------|--------------------------|
| Alert Delivery Mail<br>Server                                                                                                    | <b>O</b> Restore Default |
|                                                                                                    |                          |
| Choose the alert delivery method for each severity level                                                                                                    |                          |
| llert Settings are Saved                                                                                                    |                          |
| Fault/Dead - when controller faulted due to a catastrophic error                                                                                                    |                          |
| Within Application 🖉 System Log 📝 Event Log 🖓 System Messages                                                                                                    |                          |
|                                                                                                    |                          |
| Fatal - when a component fails and data loss occurs                                                                                                    |                          |
| Within Application                                                                                                    |                          |
|                                                                                                    |                          |
|                                                                                                    |                          |
| Critical - when a component fails                                                                                                    |                          |
| Within Application 🗹 System Log 💟 Event Log 💟 System Messages                                                                                                    |                          |
| Outside Application Email                                                                                                    |                          |
| Needs Attention - when a component is close to Failure point                                                                                                    |                          |
| Within Application System Log System Messages                                                                                                    |                          |
| Outside Application Email                                                                                                    |                          |
| Information - informational message where no user action is necessary                                                                                                    |                          |
|                                                                                                    |                          |
| Within Application 🛛 System Log 🖓 Event Log 🗌 System Messages                                                                                                    |                          |

(6) Mail Server タブを開きます。ここではメール送信に関わる設定を入力します。

| 項目                           | 期待される入力                             |
|------------------------------|-------------------------------------|
| Server Email Address         | 通知メールのFrom:欄に設定すべきメールアドレス           |
| Protocol                     | メール送信サーバーに対する接続プロトコル。SMTP または SMTPS |
| SMTP Server Address          | メール送信サーバーの IP アドレス                  |
| Port                         | メール送信サーバーの接続先ポート番号                  |
| Use Default                  | メール送信サーバーの接続先ポート番号をデフォルト(25)から変更した  |
|                              | い場合はチェックを外す                         |
| Secure with SSL/TLS          | メール送信時に SSL/TLS 暗号化を施すならチェックを入れる    |
| This server requires         | メール送信サーバーが認証を必要とするならチェックを入れる        |
| authentication               |                                     |
| User Name                    | メール送信サーバーでの認証用ユーザー名                 |
| Password                     | メール送信サーバーでの認証用パスワード                 |
| Add Email Recipient Address  | 受信メールアドレスを追加したい場合は、すぐ下の入力欄にメールアド    |
|                              | レスを入力し Add ボタンをクリックする               |
| Email alerts will be sent to | 受信メールアドレスの一覧。削除したいものは、チェックボックスにチ    |
| the following email ids      | ェックを入れて Remove ボタンをクリックする           |
| Test Configuration           | クリックするとメール送信テストを実行する                |

|                                                  |                  |                                        | U) Cause Cattle and                                          |
|--------------------------------------------------|------------------|----------------------------------------|--------------------------------------------------------------|
| Alert Delivery Mail                              |                  |                                        | <ul> <li>Save Settings</li> <li>Restore Default f</li> </ul> |
| Server                                           |                  |                                        |                                                              |
| Drovido mail and conver cottings                 | from which       | the application will cond              |                                                              |
| alert notifications                              | from which       | i the application will seriu           |                                                              |
| Displaying current mail server settings          |                  |                                        |                                                              |
|                                                  |                  |                                        |                                                              |
|                                                  |                  |                                        |                                                              |
|                                                  |                  | Ch (TD C)                              |                                                              |
| Sender Email Address                             | SMTPS V          | SMTP Server Address                    |                                                              |
| tsa-monitor@server.com                           |                  | 127.0.0.1                              |                                                              |
| Port 25                                          |                  | Secure with SSL/TLS                    |                                                              |
|                                                  |                  | -                                      |                                                              |
| For server authentication, please provide the fo | ollowing (option | al depending upon the server settings) |                                                              |
| This server requires authentication              |                  |                                        |                                                              |
|                                                  |                  |                                        |                                                              |
| User Name                                        | Passwoi          | rd                                     |                                                              |
|                                                  |                  |                                        |                                                              |
| Add Email Recipient Address                      |                  |                                        |                                                              |
| Add                                              |                  |                                        |                                                              |
|                                                  |                  |                                        |                                                              |
|                                                  |                  |                                        |                                                              |
| Email alerts will be sent to the following recip | pient email ids  |                                        |                                                              |
|                                                  | е                |                                        |                                                              |
| Croot@localhost Remov                            |                  |                                        |                                                              |
| Test Configuration                               |                  |                                        |                                                              |
| root@localhost      Test Configuration           |                  |                                        |                                                              |
| Test Configuration                               |                  |                                        |                                                              |
| Test Configuration                               |                  |                                        |                                                              |

入力後、画面右側の [Save Settings] をクリックすると入力した設定が保存されます。その際、 [This server requires authentication]のチェックが外れている場合には、

「If EMAIL/SMTP server related setting get modified. Its mandatory to enter the password on setting changes else behavior will be unexpected. Are you sure you want to continue?」

というダイアログが表示されます。この場合には、パスワードを入力済みであることを確認した上で、[Confirm]チェックボックスをオンにして [Yes, Save] ボタンをクリックします。

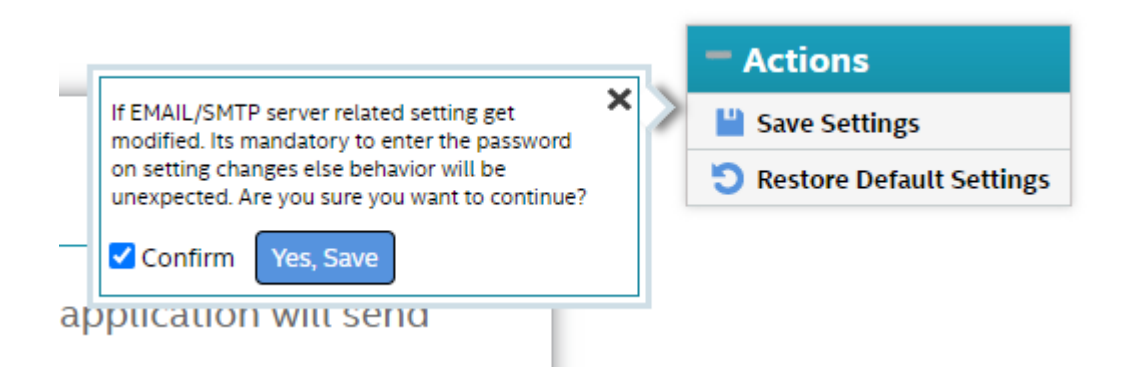

### 6 アラーム設定

MegaRAID コントローラでは、不具合が発生するとアラームが鳴ります。サーバーからアラームが 鳴っている場合は RAID 上の HDD の故障等が発生している疑いがあります。

アラームが鳴った場合は、storcli64、MegaRAID Storage Manager あるいはLSI Storage Authority でRAID コントローラ上の状態をご確認下さい。不具合が発生したときは、OS の/var/log/messages に以下のようなログが記録されますので、併せてご確認下さい。

Oct7 11:12:50 hpcsfs MR\_MONITOR[3248]: <MRMON081> Controller ID:0State change on VD:1#012Previous=OptimalCurrent=#012Partially DegradedOct7 11:12:50 hpcsfs MR\_MONITOR[3248]: <MRMON250> Controller ID:0VD is now PARTIALLY DEGRADEDVD#0121

アラームを止める場合は次のようにコマンドを実行します。 この例ではコントローラ ID 0 を /c0 として指定しています。

# storcli64\_/c0\_set\_alarm=silence

運用中にアラームが鳴った場合は本マニュアル 付録.A でご案内している弊社サポート までご連絡下さい。サーバーの不具合の調査から修理対応まで承ります。

### 7 ハードディスク故障時の対応

### 7.1 storcli64 コマンドを用いる手順

storcli64はMegaRAID コントローラに付属するユーティリティーコマンドです。ターミナル上で サーバーを長期間運用するとHDD の一部が故障する場合があります。その場合は RAID コントロー ラ上のステータスが次のように変わります。

- ① RAID の State が正常の Optl (Optimal) から変わります。RAID6 のような冗長性がある場合で は Pdgd (Partially Degraded) や Dgrd (Degraded) と表示されます。
- ② 故障した HDD の State が OnIn (Online) から OffIn (Offline) 等のステータスに変わります。

| #<br>Cor<br>Sta<br>Dea | stor<br>ntro<br>atus<br>scrij | <b>cli6</b><br>ller<br>= Su<br>otion | <b>4</b> / <b>c0/d1</b><br>= 0<br>uccess<br>n = Show I | _sho | ow<br>group ( | Succee | ded |            |            |          |          |    |        |      |        |
|------------------------|-------------------------------|--------------------------------------|--------------------------------------------------------|------|---------------|--------|-----|------------|------------|----------|----------|----|--------|------|--------|
| T0 <br>===             | POLO(<br>=====                | GY :<br>==                           |                                                        |      |               |        |     |            |            |          |          |    |        |      |        |
| DG                     | Arr                           | Row                                  | EID:Slot                                               | DID  | Туре          | State  | BT  |            | Si         | ze       | PDC      | ΡI | SED    | DS3  | FSpace |
| 1                      | -                             | _                                    |                                                        | _    | RAID6         | Pdgd   | N   | 21.        | 827<br>827 | TB<br>TR | dflt     | N  | N<br>N | none | N<br>N |
| 1                      | 0                             | 0                                    | 1:4                                                    | 19   | DRIVE         | OnIn   | N   | <u>5</u> . | 456        | TB       | dflt     | N  | N      | none | —      |
| 1                      | 0                             | 1                                    | 1:5                                                    | 20   | DRIVE         | Onln   | Ν   | 5.         | 456        | TΒ       | dflt     | Ν  | Ν      | none | -      |
| 1                      | 0                             | 2                                    | 1:6                                                    | 21   | DRIVE         | 0nln   | Ν   | 5.         | 456        | ΤB       | dflt     | Ν  | Ν      | none | -      |
| 1                      | 0                             | 3                                    | 1:7                                                    | 22   | DRIVE         | 0n In  | Ν   | 5.         | 456        | ΤB       | dflt     | Ν  | Ν      | none | -      |
| 1                      | 0                             | 4                                    | 1:8                                                    | 23   | DRIVE         | 0n In  | Ν   | 5.         | 456        | ΤB       | dflt     | Ν  | Ν      | none | -      |
| 1                      | 0                             | 5                                    | 1:9                                                    | 24   | DRIVE         | 0ffln  | N   | 5.         | 456        | TB       | dflt<br> | N  | N      | none | _<br>  |

ホットスペア HDD がある構成で HDD が故障すると、ホットスペアの HDD が切り替わり、RAID のリビルドが開始されます。リビルドを実行している HDD は State が Rbld と表示されます。

| # st<br>Cont<br>Stat<br>Desc | <b>toro</b><br>tro<br>tus<br>crip | <b>cli6</b><br> ler<br>= Su<br>otion | <b>4</b> / <b>c0/d1</b><br>= 0<br>uccess<br>n = Show I | _sh<br>Diska | ow<br>group ( | Succee | ded |     |     |     |      |    |     |      |            |
|------------------------------|-----------------------------------|--------------------------------------|--------------------------------------------------------|--------------|---------------|--------|-----|-----|-----|-----|------|----|-----|------|------------|
| TOPO                         | 0L00                              | GY :                                 |                                                        |              |               |        |     |     |     |     |      |    |     |      |            |
| ====                         |                                   | ==                                   |                                                        |              |               |        |     |     |     |     |      |    |     |      |            |
| <br>DG /                     | Arr                               | Row                                  | EID:Slot                                               | DID          | <br>Туре      | State  | BT  |     | S   | ize | PDC  | PI | SED | DS3  | <br>FSpace |
| 1                            |                                   |                                      |                                                        |              |               |        |     |     |     | тр  |      |    |     |      | <br>N      |
|                              | 0                                 | _                                    | _                                                      | _            | RAID6         | Dgrd   | N   | 21. | 827 | TB  | dflt | N  | N   | none | N          |
| 1 (                          | Ď                                 | 0                                    | 1:4                                                    | 19           | DRIVE         | OnIn   | N   | 5.  | 456 | ΤB  | dflt | N  | N   | none | -          |
| 1 (                          | 0                                 | 1                                    | 1:5                                                    | 20           | DRIVE         | 0n In  | Ν   | 5.  | 456 | ΤB  | dflt | Ν  | Ν   | none | _          |
| 1 (                          | 0                                 | 2                                    | 1:6                                                    | 21           | DRIVE         | 0n In  | Ν   | 5.  | 456 | ΤB  | dflt | Ν  | Ν   | none | -          |
| 1 (                          | 0                                 | 3                                    | 1:7                                                    | 22           | DRIVE         | 0n I n | Ν   | 5.  | 456 | ΤB  | dflt | Ν  | Ν   | none | -          |
| 1 (                          | 0                                 | 4                                    | 1:8                                                    | 23           | DRIVE         | 0n I n | Ν   | 5.  | 456 | ΤB  | dflt | Ν  | Ν   | none | -          |
| 1 (                          | 0                                 | 5                                    | 1:10                                                   | 25           | DRIVE         | Rbld   | Y   | 5.  | 456 | ΤB  | dflt | Ν  | Ν   | none | -          |
|                              | -                                 | -                                    | 1:11                                                   | 26           | DRIVE         | GHS    | -   | 5.  | 456 | ΤB  | -    | -  | -   | -    | -          |

リビルドは RAID の構成によって数時間から数十時間掛かります。リビルド中に RAID ボリュームへの読み書きのアクセスがあるとリビルドの時間が増えるため、リビルド中はアクセスを控えることをお勧めします。

故障した HDD は State が Ugood (Unconfigured Good) 等に変わります。RAID コントローラ上から 完全に認識しなくなる場合もあります。

| <pre># storc Control Status = Descript</pre> | l <b>i64</b><br>ler =<br>= Suc<br>tion | / <b>c0</b> /<br>= 0<br>ccess<br>= Show | <b>e1</b> /<br>w D | s24 <u>show</u><br>rive Info | rmati | on Si | ucce | ede | d.   |      |                 |    |  |
|----------------------------------------------|----------------------------------------|-----------------------------------------|--------------------|------------------------------|-------|-------|------|-----|------|------|-----------------|----|--|
| Drive In<br>======                           | nfori                                  | mation<br>                              | :                  |                              |       |       |      |     |      |      |                 |    |  |
| EID:SIt                                      | DID                                    | State                                   | DG                 | Size                         | Intf  | Med   | SED  | ΡI  | SeSz | Mode | <br>I           | Sp |  |
| 1:9                                          | 24                                     | UGood                                   | _                  | 5. 456 TB                    | SATA  | HDD   | N    | N   | 512B | HGST | HUS726060ALA640 | D  |  |

HDD が故障したときは新しい HDD と交換することをお勧めします。故障した HDD の State が Unconfigured Good や完全に認識していなければ、運用中でも故障した HDD を取り外して新しい HDD を取り付けることができます。

新しい HDD に交換をしたらホットスペア等に割り当てて、元の冗長性がある状態に戻します。

# storcli64\_/c0/e1/s09\_add\_hotsparedrive
Controller = 0
Status = Success
Description = Add Hot Spare Succeeded.

設定後は新しい HDD が Global Hot Spare に正しく設定されているかをご確認下さい。

#### 7.2 LSI Storage Authority を用いる手順

LSI Storage Authority は GUI で RAID コントローラの情報取得や各種設定を行うツールです。 ここでは、故障した HDD を交換する方法について説明します。

(1) 2.3 節の(1)~(3)の手順に沿って LSI Storage Authority にサインインします。

(2)障害が発生したディスクが接続されているコントローラをコンボボックスから選択します。 障害が発生したコントローラには、「×」マークが付きます。

| BROADCOM                                             | LSI Storage Autho                                                | Drity-v007.020.014.000             | Select Con                                       | troller - root -                                                                                              |
|------------------------------------------------------|------------------------------------------------------------------|------------------------------------|--------------------------------------------------|----------------------------------------------------------------------------------------------------|
| 1 Controller on this serve                           | Copyright & LOZE by th                                           | GARLONI INC. AN INGINS NESH YEU    | Controller ID: 0                                 | SAS 3916 4.18.0-240.22.1.el8_3.x86_64                                                                         |
|                                                      | View Att<br>Controllers                                          |                                    |                                                  | Download Server Report                                                                                        |
| 1 Controller has Critical Issues                     | \$                                                               |                                    |                                                  |                                                                                                    |
|                                                      |                                                                  |                                    |                                                  |                                                                                                    |
| 3 Drive Groups, 3 Virtua                             | l Drives, 8 Physical Drives                                      | Configured Capacity 3.053          | TB of 3.489 TB                                   | Actions<br>View Event Log                                                                                     |
| 3 Drive Groups, 3 Virtua                             | I Drives, 8 Physical Drives                                      | Configured Capacity 3.053          | TB of 3.489 TB<br>Driver Version<br>07 719 02 00 | Actions View Event Log Download Diagnostics                                                                   |
| 3 Drive Groups, 3 Virtua<br>Serial No<br>FW-00000000 | 1 Drives, 8 Physical Drives<br>SAS Address<br>0x5003048024241280 | Configured Capacity 3.053<br>Alarm | TB of 3.489 TB<br>Driver Version<br>07.718.02.00 | Actions View Event Log Download Diagnostics ¢ Configure                                                       |
| 3 Drive Groups, 3 Virtua<br>Serial No<br>PN-0000000  | I Drives, 8 Physical Drives<br>SAS Address<br>0x50030480242d1280 | Configured Capacity 3.053<br>Alarm | TB of 3.489 TB<br>Driver Version<br>07.718.02.80 | Actions View Event Log Download Diagnostics ( Configure Update Firmware Firmware Firmware Vision 3-14002-3408 |
| 3 Drive Groups, 3 Virtua<br>Serial No<br>PW-0000000  | a Drives, 8 Physical Drives                                      | Configured Capacity 3.053<br>Alarm | TB of 3.489 TB<br>Driver Version<br>07.718.02.00 | Actions View Event Log Download Diagnostics Configure Update Firmware Update Simeware Sideoce Alarme          |

(3) [Drive Groups]タブをクリックします。

続いて、状態を確認したい Virtual Drive 項目左端の[+]を左クリックします。障害が発生し た Virtual Drive には「×」マークが付きます。

| 1 Critical issue(s), 1 Need Attentio | n                                                |                                          | Silence Alarm                  | Controller Actions                                   |
|--------------------------------------|--------------------------------------------------|------------------------------------------|--------------------------------|------------------------------------------------------|
|                                      |                                                  |                                          |                                | Personality Management                               |
| Controller Info                      |                                                  | -                                        |                                | Profile Management                                   |
|                                      |                                                  | Configured Capacity 3.053 TB of 3.489 TB |                                | < Configure                                          |
| Serial No<br>FW-00000000             | SAS Address<br>0x50030480242d12f0                | Alarm                                    | Driver Version<br>07.718.02.00 | Update Firmware<br>Firmware Version 5.140.02-3408    |
|                                      |                                                  |                                          |                                | View Event Log                                       |
|                                      |                                                  |                                          |                                | K More Actions                                       |
|                                      |                                                  |                                          |                                | Selected Element(s): 0                               |
| 3 Virtual Drives                     | 1 Unconfigured Drives                            | I Other Hardware                         |                                | Element(s) Actions Select any Drive Group, Virtual o |
| DG_0 RAID 1 1 Virtual 8              | 2 Physical Drives Used 446.62 GB of 446.62 GB    | Available                                |                                | Thysical brive to view its actions                   |
| 8 DG_1 RAID 1 1 V                    | irtual & 2 Physical Drives Used 446.62 GB of 446 | .62 GB Available                         |                                |                                                      |
|                                      | A Dhusical Driver Used 803 25 GB of 803 25 GB    | Available                                |                                |                                                      |

(4) [Virtual Drives]タブをクリックします。

続いて、Virtual 項目右端の[…]をクリックし、Virtual Drive の状態を確認します。 故障した場合は Status 項目が Optimal から Offline や Degraded、Partially Degraded 等に変わります。

| i critical issue(s), i ne | ed Attention                       |                                                              |                                                              | Silence                                                      | : Alarm | Controller Actions                                                                        |
|---------------------------|------------------------------------|--------------------------------------------------------------|--------------------------------------------------------------|--------------------------------------------------------------|---------|-------------------------------------------------------------------------------------------|
| Controller Info           |                                    |                                                              |                                                              |                                                              |         | Personality Management Profile Management                                                 |
| Serial No                 | Virtual Drive Properties           |                                                              |                                                              | ×                                                            | n       | < Configure                                                                               |
| FW-0000000                |                                    | Current Read Cache Status<br>Read Ahead<br>Current 10 Status | Default Read Cache Policy<br>Read Ahead<br>Default IO Policy | Current Write Cache Status<br>Write Through<br>Access Policy |         | Firmware Version 3.140.02-3408<br>View Event Log                                          |
| 3 Drive Groups            | Write Back Drive Cache Disabled    | Direct IO<br>Data Protection<br>Disabled                     | Direct IO                                                    | Read Write                                                   |         | Selected Element(s): 0<br>Element(s) Actions                                              |
| DG_0 RAID 1               | Click to download all the V        | /irtual Drive properties                                     |                                                              | ×                                                            |         | <ul> <li>Select any Drive Group, Virtual<br/>Physical Drive to view its action</li> </ul> |
| S DG_1 RA                 | ID 1 1 Virtual & 2 Physical Drives | Used 446.62 GB of 446.62 GE                                  | 3 Available                                                  | Filter                                                       |         |                                                                                           |
| 1 Virtual Drives          |                                    |                                                              |                                                              | Product Bullion A                                            |         |                                                                                           |
| 1 Virtual Drives          | c Name c                           | Capacity 🗧                                                   | Strip Size 🔅                                                 | Cache Poucy 🗧                                                |         |                                                                                           |

(5) [Drives]タブをクリックします。

#### 続いて、Unconfigured Drives 項目左端の[+]をクリックします。

| 1 Critical issue(s) , 1 Need Attention                                                                                                    |                                                                      |                        | Silence Alarm                  | Controller Actions                                                                                |  |
|----------------------------------------------------------------------------------------------------|----------------------------------------------------------------------|------------------------|--------------------------------|---------------------------------------------------------------------------------------------------|--|
|                                                                                                    |                                                                      |                        |                                | Personality Managemen                                                                             |  |
| - Controller Info                                                                                                    |                                                                      |                        |                                | Profile Management                                                                                |  |
|                                                                                                    |                                                                      | Configured Capacity 3. | 053 TB of 3.489 TB             | < Configure                                                                                       |  |
| Serial No<br>FW-0000000                                                                                                    | SAS Address<br>0x50030480242d12f0                                    | Alarm                  | Driver Version<br>07.718.02.00 | Update Firmware<br>Firmware Version 5.140.02-340                                                  |  |
|                                                                                                    |                                                                      |                        |                                | View Event Log                                                                                    |  |
|                                                                                                    |                                                                      |                        |                                |                                                                                                   |  |
|                                                                                                    |                                                                      |                        |                                | More Actions  Selected Element(s): 0                                                              |  |
| 3 Drive Groups<br>3 Virtual Drives                                                                                                    | 8 Drives<br>1 Unconfigured Drives                                    | 1 Othe                 | r Hardware                     | More Actions Selected Element(s): 0 Element(s) Action Select any Drive to view its actions        |  |
| 3 Drive Groups<br>3 Virtual Drives<br>O Foreign Drives                                                                                                    | 8 Drives<br>1 Unconfigured Drives                                    | 1 Othe                 | r Hardware                     | More Actions  Selected Element(s): 0  Element(s) Action Select any Drive to view its actions      |  |
| 3 Drive Groups<br>3 Virtual Drives<br>O Foreign Drives<br>I Unconfigured Drives                                                                                   | 8 Drives<br>1 Unconfigured Drives                                    | 1 Othe                 | r Hardware                     | More Actions  Selected Element(s): 0      Element(s) Action  Select any Drive to view its actions |  |
| 3 Drive Groups<br>3 Virtual Drives<br>0 Foreign Drives<br>1 Unconfigured Drives<br>7 Configured Drives                                                            | B Drives     1 Unconfigured Drives     Unconfigured Bad     7 Online | 1 Othe                 | r Hardware                     | More Actions  Selected Element(s): 0  Element(s) Action Select any Drive to view its actions      |  |
| <ul> <li>3 Drive Groups<br/>3 Virtual Drives</li> <li>O Foreign Drives</li> <li>Unconfigured Drives</li> <li>7 Configured Drives</li> <li>0 Hot Spares</li> </ul> | 8 Drives<br>1 Unconfigured Drives<br>1 Unconfigured Bad<br>7 Online  | 1 Othe                 | r Hardware                     | More Actions  Selected Element(s): 0  Element(s) Action Select any Drive to view its actions      |  |

(6) Status 項目が Unconfigured Bad になっている HDD が故障した HDD です。

| 1 Critical issue(s), 1 Need Attent                                                                                          | tion        |                                               |                                                                  |                        |                       |                                                         | Silence Alarm                  |     | Controller Actions                                                                   |
|----------------------------------------------------------------------------------------------------|-------------|-----------------------------------------------|------------------------------------------------------------------|------------------------|-----------------------|---------------------------------------------------------|--------------------------------|-----|--------------------------------------------------------------------------------------|
|                                                                                                    |             |                                               |                                                                  |                        |                       |                                                         |                                |     | Personality Management                                                               |
| Controller Info                                                                                                    |             |                                               |                                                                  |                        |                       |                                                         |                                |     | Profile Management                                                                   |
|                                                                                                    |             |                                               |                                                                  | Configured Capacity    |                       |                                                         | < Configure                    |     |                                                                                      |
| Serial No 5.<br>FW-00000000 00                                                                                              |             | <b>S Address</b><br>5003048024;               | 2d12f0                                                           |                        | Alarm                 |                                                         | Driver Version<br>07.718.02.00 |     | Update Firmware<br>Firmware Version 5.140.02-3408                                    |
|                                                                                                    |             |                                               |                                                                  |                        |                       |                                                         |                                |     | View Event Log                                                                       |
|                                                                                                    |             |                                               |                                                                  |                        |                       |                                                         |                                |     | < More Actions                                                                       |
|                                                                                                    |             |                                               |                                                                  |                        |                       |                                                         |                                |     |                                                                                      |
|                                                                                                    |             |                                               |                                                                  |                        |                       |                                                         |                                |     |                                                                                      |
| 3 Drive Groups                                                                                                    |             | 8 Driv                                        | ves                                                              |                        | 10                    | ther Hardware                                           |                                |     | Selected Element(s): 0                                                               |
| 3 Drive Groups<br>3 Virtual Drives                                                                                          |             | 9 8 Driv<br>1 Unce                            | ves<br>onfigured Drives                                          |                        | 10                    | ther Hardware                                           |                                |     | Selected Element(s): 0<br>Element(s) Actions                                         |
| 3 Drive Groups<br>3 Virtual Drives                                                                                          |             | 9 8 Driv<br>1 Unce                            | ves<br>onfigured Drives                                          |                        | 10                    | ther Hardware                                           |                                | _   | Selected Element(s): 0<br>Element(s) Actions<br>Select any Drive to view its actions |
| 3 Drive Groups<br>3 Virtual Drives                                                                                          | (           | 9 8 Driv<br>1 Unce                            | ves<br>onfigured Drives                                          |                        | 10                    | ther Hardware                                           |                                |     | Selected Element(s): 0<br>Element(s) Actions<br>Select any Drive to view its actions |
| 3 Drive Groups<br>3 Virtual Drives                                                                                          | (           | 9 8 Driv<br>1 Unce                            | ves<br>onfigured Drives<br>configured Bad                        |                        | 10                    | ther Hardware                                           |                                |     | Selected Element(s): 0<br>Element(s) Actions<br>Select any Drive to view its actions |
| 3 Drive Groups<br>3 Virtual Drives<br>D Foreign Drives<br>1 Unconfigured Drives<br>Enclosure : Stot :                       | Device ID 0 | B Driv<br>1 Unce<br>1 Unce<br>Type :          | ves<br>onfigured Drives<br>configured Bad<br>Interface 0         | Capacity 🔅             | Sector Size 🗘         | ther Hardware<br>Filter<br>Status :                     | Pladet C                       |     | Selected Element(s) 0<br>Element(s) Actions<br>Select any Drive to view its actions  |
| 3 Drive Groups<br>3 Virtual Drives<br>D Foreign Drives<br>I Unconfigured Drives<br>Enclosure : Stot :<br>Enclosure : Stot : | Device ID ÷ | 9 8 Driv<br>1 Unce<br>1 Unce<br>Type 0<br>SSD | ves<br>onfigured Drives<br>configured Bad<br>Interface 0<br>SATA | Capacity ≎<br>446.62GB | Sector Size (<br>512B | ther Hardware<br>Filter<br>Status :<br>Unconfigured Bad | Hodel ⊖<br>AMSUNGM27LH480      | ••• | Selected Element(s): 0<br>Element(s) Actions<br>Select any Drive to view its actions |

(7) 故障した HDD のチェックボックスをオンにして、[Element(s) Actions]内の[Start Locating]をクリックします。

| 1 Critical issue(s), 1 Need Attent                                                                                                    | ion                      |                                                         |                                         |                                          |                        |                                        | Silence Alarm              |                                                   | Controller Actions                                                                                             |
|----------------------------------------------------------------------------------------------------|--------------------------|---------------------------------------------------------|-----------------------------------------|------------------------------------------|------------------------|----------------------------------------|----------------------------|---------------------------------------------------|----------------------------------------------------------------------------------------------------|
|                                                                                                    |                          |                                                         |                                         |                                          |                        |                                        |                            |                                                   | Personality Managemen                                                                                          |
| Controller Info                                                                                                    |                          |                                                         |                                         |                                          |                        |                                        |                            |                                                   | Profile Management                                                                                             |
| iarial No. SAS Addrass                                                                                                    |                          |                                                         |                                         | Configured Capacity 3.053 TB of 3.489 TB |                        |                                        | < Configure                |                                                   |                                                                                                    |
| Serial No<br>FW-00000000                                                                                                    | S Address<br>50030480242 | d12f0                                                   |                                         | Alarm                                    |                        | Driver Version<br>07.718.02.00         |                            | Update Firmware<br>Firmware Version 5.140.02-3400 |                                                                                                    |
| r-00000000 005003048024201270                                                                                                    |                          |                                                         |                                         |                                          |                        |                                        |                            |                                                   | View Event Log                                                                                                 |
|                                                                                                    |                          |                                                         |                                         |                                          |                        |                                        |                            |                                                   |                                                                                                    |
| 3 Drive Groups                                                                                                    |                          | 8 Driv                                                  | es                                      |                                          | 1 0tt                  | ner Hardware                           |                            |                                                   | More Actions  Selected Element(s): 1  Element(s) Action                                                        |
| 3 Drive Groups<br>3 Virtual Drives                                                                                                    | (                        | 9 8 Driv<br>1 Unco                                      | es<br>Infigured Drives                  |                                          | <b>1</b> ott           | er Hardware                            |                            |                                                   | More Actions Selected Element(s): 1     Element(s) Action Start Locating                                       |
| 3 Drive Groups<br>3 Virtual Drives<br>O Foreign Drives                                                                                                    | (                        | 9 8 Driv<br>1 Unco                                      | es<br>Infigured Drives                  |                                          | 1 00                   | ner Hardware                           |                            |                                                   | More Actions Selected Element(s): 1     Element(s) Action Start Locating Stop Locating                         |
| 3 Drive Groups<br>3 Virtual Drives<br>0 Foreign Drives<br>1 Unconfigured Drives                                                                                                    | (                        | 9 8 Driv<br>1 Unco                                      | es<br>Infigured Drives                  |                                          | 1 он                   | ner Hardware<br>Filter                 |                            |                                                   | More Actions  Selected Element(s): 1  Element(s) Action  Start Locating  Stop Locating  Make Unconfigured Good |
| 3 Drive Groups<br>3 Virtual Drives<br>O Foreign Drives<br>1 Unconfigured Drives<br>Enclosure : Slot :                                                                                                    | Device ID 0              | 9 8 Driv<br>1 Unco<br>1 Unco<br>Type 0                  | es<br>Infigured Drives<br>onfigured Bad | Capacity ©                               | Sector Size 🔅          | ner Hardware<br>Filter<br>Status 0     | Model 0                    |                                                   | More Actions Selected Element(s): 1 Element(s) Action Start Locating Stop Locating Make Unconfigured Good      |
| 3 Drive Groups<br>3 Virtual Drives<br>0 Foreign Drives<br>1 Unconfigured Drives<br>Enclosure : Slot :<br>Enclosure : Slot :                                                                                                    | Device ID :<br>5         | 8 Driv<br>1 Unco<br>1 Unco<br>Type 0<br>SSD             | es<br>Infigured Drives<br>onfigured Bad | Capacity ©<br>446.6268                   | Sector Size ()<br>512B | Filter                                 | Model C<br>SAMSUNGMZ7LH480 |                                                   | More Actions Selected Element(s): 1     Element(s) Action Start Locating Stop Locating Make Unconfigured Good  |
| 3 Drive Groups<br>3 Virtual Drives         0 Foreign Drives         1 Unconfigured Drives         Enclosure : Slot :         Enclosure : Slot :         Enclosure : Slot :         Enclosure : Slot :         T Configured Drives | Device ID :<br>5         | 9 8 Driv<br>1 Unco<br>1 Unco<br>Type 0<br>SSD<br>7 Onli | es<br>Infigured Drives                  | Capacity ©<br>446.62GB                   | Sector Size ()<br>512B | Filter<br>Status 0<br>Unconfigured Bad | Model 0<br>SAMSUNGMZ7LH480 |                                                   | More Actions Selected Element(s): 1 Element(s) Action Start Locating Stop Locating Make Unconfigured Good      |

(8) [Locate Indefinite] チェックボックスをオンにして、点滅時間を指定し、[Start Locate]を クリックします。選択した HDD の LED が赤色点滅するので場所を確認し、新しい HDD と交換し ます。

| Physical Drive Locate      | ×  |
|----------------------------|----|
| Locate Indefinite          |    |
| Start Locate for 300 Secon | ds |
| Start Locate               |    |

(9) ホットスペアを設定している場合には、ホットスペアとして設定されている HDD を用いて自動 的にリビルドが開始されます。ホットスペアを設定しておらず、Virtual Drive の Status 項 目が Degraded や Partially Degraded の場合には、新しく追加した HDD を用いて自動的にリビ ルドが開始されます。

リビルドに使用されている HDD の Status 項目が Rebuild となっていることを確認します。リビルドには Virtual Drive の構成に依って、数時間から数十時間掛かります。

| 1 Critical issue(s)                                                                                                    |                                                                                     |                                                                                                    |                                                                                                    |                                                             |                                                                                                    |                                                                                | 📢 Silence Alar                                                                                                    | rm                                                | Controller Actions                                           |  |
|----------------------------------------------------------------------------------------------------|-------------------------------------------------------------------------------------|----------------------------------------------------------------------------------------------------|----------------------------------------------------------------------------------------------------|-------------------------------------------------------------|----------------------------------------------------------------------------------------------------|--------------------------------------------------------------------------------|----------------------------------------------------------------------------------------------------|---------------------------------------------------|--------------------------------------------------------------|--|
|                                                                                                    |                                                                                     |                                                                                                    |                                                                                                    |                                                             |                                                                                                    |                                                                                |                                                                                                    |                                                   | Personality Managemen                                        |  |
| + Controller Info                                                                                                    |                                                                                     |                                                                                                    |                                                                                                    |                                                             |                                                                                                    |                                                                                |                                                                                                    |                                                   | Profile Management                                           |  |
|                                                                                                    |                                                                                     |                                                                                                    |                                                                                                    |                                                             | Configured Capa                                                                                                    | acity 2.617                                                                    | FB of 3.489 TB                                                                                                    |                                                   | < Configure                                                  |  |
| <b>Serial No</b><br>FW-0000000                                                                                                    | Serial No         SAS Address           FW-00000000         0x50030480242d12f0      |                                                                                                    |                                                                                                    |                                                             |                                                                                                    | Alarm Driver Version                                                           |                                                                                                    |                                                   | Update Firmware<br>Firmware Version 5.140.02-3/              |  |
|                                                                                                    |                                                                                     |                                                                                                    |                                                                                                    |                                                             |                                                                                                    |                                                                                |                                                                                                    | View Event Log                                    |                                                              |  |
| + 1 Background Proce                                                                                                    | sses in Progre                                                                      | ess                                                                                                    |                                                                                                    |                                                             |                                                                                                    |                                                                                | Pause                                                                                                    | e All   Abort A                                   | More Actions                                                 |  |
|                                                                                                    |                                                                                     |                                                                                                    |                                                                                                    |                                                             |                                                                                                    |                                                                                |                                                                                                    |                                                   | Selected Element(s): 0                                       |  |
|                                                                                                    |                                                                                     |                                                                                                    |                                                                                                    |                                                             |                                                                                                    |                                                                                |                                                                                                    |                                                   |                                                              |  |
| 2 Drive Groups                                                                                                    |                                                                                     | 9 8 Dri                                                                                                    | rives                                                                                                    | river                                                       |                                                                                                    | Other Ha                                                                       | rdware                                                                                                    |                                                   | Element(s) Action                                            |  |
| 2 Drive Groups<br>2 Virtual Drives                                                                                                    |                                                                                     | 9 8 Dri<br>1 Uno                                                                                                    | r <b>ives</b><br>configured Di                                                                                                  | rives                                                       |                                                                                                    | Other Ha                                                                       | rdware                                                                                                    |                                                   | Element(s) Action<br>Select any Drive to view its            |  |
| 2 Drive Groups<br>2 Virtual Drives                                                                                                    |                                                                                     | 9 8 Dr<br>1 Und                                                                                                    | r <b>ives</b><br>Iconfigured Di                                                                                                 | rives                                                       |                                                                                                    | Other Ha                                                                       | rdware                                                                                                    |                                                   | Element(s) Action<br>Select any Drive to view its<br>actions |  |
| 2 Drive Groups     2 Virtual Drives     0 Foreign Drives                                                                                                    |                                                                                     | <b>9</b> 8 Dri<br>1 Und                                                                                                    | <b>rives</b><br>.configured Di                                                                                                  | rives                                                       |                                                                                                    | Other Ha                                                                       | rdware                                                                                                    |                                                   | Element(s) Action<br>Select any Drive to view its<br>actions |  |
| 2 Drive Groups     2 Virtual Drives     0 Foreign Drives     1 Unconfigured Drives                                                                                                    |                                                                                     | 9 8 Dri<br>1 Uno<br>1 Uno                                                                                                    | rives<br>configured Dr<br>configured Gr                                                                                         | rives                                                       |                                                                                                    | Other Ha                                                                       | rdware                                                                                                    |                                                   | Element(s) Action<br>Select any Drive to view its<br>actions |  |
| 2 Drive Groups     2 Virtual Drives     0 Foreign Drives     1 Unconfigured Drives     7 Configured Drives                                                                                                    |                                                                                     | 9 8 Dri<br>1 Und<br>1 Und<br>6 Oni                                                                                                    | rives<br>configured Di<br>configured Ga<br>lline & 1 Rebu                                                                       | rives<br>ood<br>uild                                        |                                                                                                    | Other Ha                                                                       | Filter                                                                                                    |                                                   | Element(s) Action<br>Select any Drive to view its<br>actions |  |
| <ul> <li>2 Drive Groups</li> <li>2 Virtual Drives</li> <li>0 Foreign Drives</li> <li>1 Unconfigured Drives</li> <li>7 Configured Drives</li> <li>Enclosure : Slot 0</li> </ul>                                                                                                    | Device ID 🛇                                                                         | P 8 Dri<br>1 Una<br>1 Una<br>6 Oni<br>Type ≎ 1                                                                                                    | rives<br>configured Di<br>configured Ge<br>line & 1 Rebu                                                                        | rives<br>ood<br>iild<br>Capacity 0                          | Sector Size $\Diamond$                                                                                                    | Other Ha                                                                       | Filter<br>Model 0                                                                                                    |                                                   | Element(s) Action<br>Select any Drive to view its<br>actions |  |
| 2 Drive Groups     2 Virtual Drives     0 Foreign Drives     1 Unconfigured Drives     7 Configured Drives     Enclosure : Slot      Enclosure : Slot      Enclosure : Slot                                                                                                    | Device ID $\Diamond$<br>3                                                           | P         8 Dri           1 Uno         1 Uno           6 Oni         1           Type ≎         1           SSD         5                                                                                                    | rives<br>configured Dr<br>configured Gr<br>lline & 1 Rebu<br>Interface 0<br>SATA                                                | rives<br>ood<br>iild<br>Capacity ≎<br>446.62GB              | Sector Size $\diamond$<br>5128                                                                                                    | Other Ha<br>Status 0<br>Online                                                 | Filter<br>Model ©<br>SAMSUNG MZ7LH480HAHQ-C                                                                                                    | 00005                                             | Element(s) Action<br>Select any Drive to view its<br>actions |  |
| 2 Drive Groups     2 Virtual Drives     2 Virtual Drives     1 Unconfigured Drives     7 Configured Drives     Enclosure : Slot      Enclosure : Slot | Device ID $\diamond$<br>3<br>7                                                      | 9         8 Dri           1 Uni         1 Uni           6 Oni         1           Type 0         1           SSD         5           SSD         5                                                                                                    | rives<br>configured Di<br>aconfigured Ga<br>tiline & 1 Rebu<br>Interface 0<br>SATA<br>SATA                                      | rives<br>000d<br>1ild<br>Capacity ≎<br>446.62GB<br>446.62GB | Sector Size 0<br>5128<br>5128                                                                                                    | Status 0<br>Online<br>Online                                                   | Filter<br>Model 0<br>SAMSUNG MZ7LH480HAHQ-C<br>SAMSUNG MZ7LH480HAHQ-C                                                                                                    | 00005 •                                           | Element(s) Action<br>Select any Drive to view its<br>actions |  |
| 2 Drive Groups     2 Virtual Drives     2 Virtual Drives     1 Unconfigured Drives     T Configured Drives     Enclosure : Slot      Enclosure : Slot | Device ID ◊           3           7           4                                     | 8         Dri           1         Uni           1         Uni           6         Oni           Type         1           SSD         5           SSD         5           SSD         5                                                                         | ives<br>configured Dr<br>iconfigured Gr<br>lline & 1 Rebu<br>linterface $\Diamond$<br>SATA<br>SATA<br>SATA                      | rives                                                       | Sector Size 0<br>5128<br>5128<br>5128                                                                                                    | Status 0<br>Online<br>Online<br>Online                                         | Filter<br>Model ©<br>SAMSUNG MZ7LH480HAHQ-C<br>SAMSUNG MZ7LH480HAHQ-C<br>SAMSUNG MZ7LH480HAHQ-C                                                                               | 00005 •<br>00005 •                                | Element(s) Action<br>Select any Drive to view its<br>actions |  |
| 2 Drive Groups     2 Virtual Drives     0 Foreign Drives     1 Unconfigured Drives     7 Configured Drives     Enclosure : Slot      En_252 : 0     @ EN_252 : 1     @ EN_252 : 2     @ EN_252 : 3                                                                                                    | Device ID ◊           3           7           4           5                         | 8         Dri           1         Uni           6         Oni           Type         1           SSD         5           SSD         5           SSD         5           SSD         5           SSD         5                                                 | ives<br>configured Di<br>iconfigured Gr<br>lline & 1 Rebu<br>Interface ≎<br>SATA<br>SATA<br>SATA<br>SATA                        | rives                                                       | Sector Size ()<br>5128<br>5128<br>5128<br>5128<br>5128                                                                                                    | Other Ha                                                                       | Filter<br>Model ©<br>SAMSUNG MZ7LH480HAHQ-C<br>SAMSUNG MZ7LH480HAHQ-C<br>SAMSUNG MZ7LH480HAHQ-C<br>SAMSUNG MZ7LH480HAHQ-C                                                     | 00005 •<br>00005 •<br>00005 •                     | Element(s) Action<br>Select any Drive to view its<br>actions |  |
| 2 Drive Groups     2 Virtual Drives     2 Virtual Drives     1 Unconfigured Drives     7 Configured Drives     Enclosure : Slot      En_252 : 0     @ EN_252 : 1     @ EN_252 : 2     @ EN_252 : 3     @ EN_252 : 3     @ EN_252 : 4                                                                                                    | Device ID ◇           3           7           4           5           2             | 8 Dri           1 Uni           1 Uni           6 Oni           Type ©           SSD           SSD           SSD           SSD           SSD           SSD           SSD           SSD           SSD           SSD           SSD           SSD                 | ives<br>configured Di<br>configured Gi<br>lline & 1 Rebu<br>Interface 0<br>SATA<br>SATA<br>SATA<br>SATA<br>SATA                 | rives                                                       | Sector Size ()<br>5128<br>5128<br>5128<br>5128<br>5128<br>5128<br>5128                                                                                                    | Other Ha                                                                       | Filter<br>Model ©<br>SAMSUNG MZ7LH480HAHQ-C<br>SAMSUNG MZ7LH480HAHQ-C<br>SAMSUNG MZ7LH480HAHQ-C<br>SAMSUNG MZ7LH480HAHQ-C<br>SAMSUNG MZ7LH480HAHQ-C                           | 00005  <br>00005  <br>00005  <br>00005            | Element(s) Action<br>Select any Drive to view its<br>actions |  |
| 2 Drive Groups     2 Virtual Drives     2 Virtual Drives     1 Unconfigured Drives     1 Unconfigured Drives     Configured Drives     Enclosure : Slot      En_252 : 0     @ EN_252 : 1     @ EN_252 : 2     @ EN_252 : 3     @ EN_252 : 3     @ EN_252 : 4     @ EN_252 : 5                                                                                                    | Device ID ◊           3           7           4           5           2           6 | 8 Dri           1 Uni           1 Uni           6 Oni           Type 0           1 SSD           SSD           SSD           SSD           SSD           SSD           SSD           SSD           SSD           SSD           SSD           SSD           SSD | ives<br>configured Di<br>iconfigured Gi<br>line & 1 Rebu<br>interface 0<br>SATA<br>SATA<br>SATA<br>SATA<br>SATA<br>SATA<br>SATA | rives                                                       | Sector Size ()           5128           5128           5128           5128           5128           5128           5128           5128           5128           5128           5128           5128           5128           5128           5128 | Status 0<br>Online<br>Online<br>Online<br>Online<br>Online<br>Online<br>Online | Filter<br>Model 0<br>SAMSUNG MZ7LH480HAHQ-C<br>SAMSUNG MZ7LH480HAHQ-C<br>SAMSUNG MZ7LH480HAHQ-C<br>SAMSUNG MZ7LH480HAHQ-C<br>SAMSUNG MZ7LH480HAHQ-C<br>SAMSUNG MZ7LH480HAHQ-C | 00005  <br>00005  <br>00005  <br>00005  <br>00005 | Element(s) Actio<br>Select any Drive to view its<br>actions  |  |

Copyright © HPC SYSTEMS Inc. All Rights Reserved.

(10) リビルドの進行状況を確認するために[Background Processes In Progress]項目左端の[+]をクリックします。

| 1 Critical issue(s)                                                                                               |                                                                         |                         | Silence Alarm                     | Controller Actions                                                                                              |
|----------------------------------------------------------------------------------------------------|-------------------------------------------------------------------------|-------------------------|-----------------------------------|----------------------------------------------------------------------------------------------------|
|                                                                                                    |                                                                         |                         |                                   | Personality Managemen                                                                                           |
| Controller Info                                                                                                   |                                                                         |                         |                                   | Profile Management                                                                                              |
|                                                                                                    |                                                                         | Configured Capacity 2.6 | 17 TB of 3.489 TB                 | < Configure                                                                                                    |
| Serial No<br>FW-00000000                                                                                          | SAS Address<br>0x50030480242d12f0                                       | Alarm                   | Driver Version<br>07.718.02.00    | Update Firmware<br>Firmware Version 5.140.02-340                                                                |
|                                                                                                    |                                                                         |                         |                                   |                                                                                                    |
| 1                                                                                                    |                                                                         |                         |                                   | View Event Log                                                                                                  |
| 1 Background Processes                                                                                            | in Progress                                                             |                         | Pause All   Abort All             | View Event Log  K More Actions                                                                                  |
| 1 Background Processes                                                                                            | in Progress                                                             |                         | Pause All   Abort All             | View Event Log  View Event Log  Voiew Event Log  Selected Element(s): 0                                         |
| 1 Background Processes                                                                                            | in Progress  8 Drives 1 Unconfigured Drives                             | 1 Other                 | Pause All   Abort All<br>Hardware | View Event Log  View Event Log  View Event Log  View Event Log  Element(s): 0  Element(s) Action                |
| 1 Background Processes     2 Drive Groups     2 Virtual Drives                                                    | in Progress<br>8 Drives<br>1 Unconfigured Drives                        | 1 Other                 | Pause All   Abort All             | View Event Log  C More Actions  Selected Element(s): 0  Element(s) Action  Select any Drive to view its actions |
| 1 Background Processes<br>2 Drive Groups<br>2 Virtual Drives<br>0 Foreign Drives                                  | in Progress<br>8 Drives<br>1 Unconfigured Drives                        | 1 Other                 | Pause All   Abort All             | View Event Log  C More Actions  Selected Element(s): 0  Element(s) Action  Select any Drive to view its actions |
| 1 Background Processes 2 Drive Groups 2 Virtual Drives 0 Foreign Drives 1 Unconfigured Drives                     | in Progress<br>8 Drives<br>1 Unconfigured Drives<br>1 Unconfigured Good | 1 Other                 | Pause All   Abort All             | View Event Log  C More Actions  Selected Element(s): 0  Element(s) Action  Select any Drive to view its actions |
| 1 Background Processes 2 Drive Groups 2 Virtual Drives 0 Foreign Drives 1 Unconfigured Drives 7 Configured Drives | 1 Unconfigured Good<br>6 Online & 1 Rebuild                             | 1 Other                 | Pause All   Abort All             | View Event Log  C More Actions  Selected Element(s): 0  Element(s) Action  Select any Drive to view its actions |

#### (11) リビルドが正常に進行していることを確認します。

| 1 Critical issue(s)                                                                                                    |                                                                                                    |                                      | Silence Alarm                                | Controller Actions                                                                     |
|----------------------------------------------------------------------------------------------------|----------------------------------------------------------------------------------------------------|--------------------------------------|----------------------------------------------|----------------------------------------------------------------------------------------|
|                                                                                                    |                                                                                                    |                                      |                                              | Personality Managemen                                                                  |
| Controller Info                                                                                                    |                                                                                                    |                                      |                                              | Profile Management                                                                     |
|                                                                                                    |                                                                                                    | Configured Capacity 2.617 TB of 3.48 | 9 TB                                         | < Configure                                                                            |
| Serial No<br>FW-00000000                                                                                                    | SAS Address<br>0x50030480242d12f0                                                                                                    | Alarm                                | Driver Version<br>07.718.02.00               | Update Firmware<br>Firmware Version 5.140.02-340                                       |
|                                                                                                    |                                                                                                    |                                      |                                              | View Event Log                                                                         |
| <ul> <li>1 Background Processes in P</li> </ul>                                                                                                    | Progress                                                                                                    |                                      | Pause All   Abort All                        | ∢ More Actions                                                                         |
|                                                                                                    |                                                                                                    |                                      |                                              |                                                                                        |
| Rebuild : Physical Drive : C0.1 x1:                                                                                                    | :1:7 (Enclosure ID: 252; Device ID: 9)                                                                                                    | 11 Minutes 1                         | 5 Seconds remaining Pause   Abort            |                                                                                        |
| Rebuild : Physical Drive : C0.1 x1:                                                                                                    | :1:7 (Enclosure ID: 252; Device ID: 9)                                                                                                    | 11 Minutes 1                         | 5 Seconds remaining Pause   Abort<br>38.65%  |                                                                                        |
| Rebuild : Physical Drive : C0.1 x1:                                                                                                    | :1:7 (Enclosure ID: 252; Device ID: 9)                                                                                                    | 11 Minutes 1                         | 5 Seconds remaining Pause   Abort            | Selected Element(s): 0                                                                 |
| Rebuild : Physical Drive : C0.1 x1:                                                                                                    | the second second se | 11 Minutes 1                         | 5 Seconds remaining Pause   Abort<br>38.65%  | Selected Element(s): 0<br>Element(s) Action                                            |
| Rebuild : Physical Drive : C0.1 x1:                                                                                                    | 8 Drives<br>1 Unconfigured Drives                                                                                                    | 11 Minutes 1                         | 5 Seconds remaining Pause   Abort<br>38.65%  | Selected Element(s): 0  Element(s) Action Select any Drive to view its actions         |
| Rebuild : Physical Drive : CO.1 x1:                                                                                                    | 1:17 (Enclosure ID: 252; Device ID: 9)<br>8 Drives<br>1 Unconfigured Drives                                                                                                    | 11 Minutes 1                         | 5 Seconds remaining Pause   Abort<br>38.65%  | Selected Element(s): 0<br>Element(s) Action<br>Select any Drive to view its<br>actions |
| Rebuild : Physical Drive : C0.1 x1:<br>2 Drive Groups<br>2 Virtual Drives<br>0 Foreign Drives<br>1 Unconfigured Drives                                        | 1:17 (Enclosure ID: 252; Device ID: 9) 8 Drives 1 Unconfigured Drives 1 Unconfigured Good                                                                                                    | 11 Minutes 1                         | 5 Seconds remaining Pause   Abort<br>38.65%  | Selected Element(s): 0<br>Element(s) Action<br>Select any Drive to view its<br>actions |
| Rebuild : Physical Drive : C0.1 x1:                                                                                                    | 1 Unconfigured Good<br>6 Online & 1 Rebuild                                                                                                    | 11 Minutes 1                         | 5 Seconds remaining Pause   Abort<br>38.65%  | Selected Element(s): 0                                                                 |
| Rebuild : Physical Drive : C0.1 x1:<br>2 Drive Groups<br>2 Virtual Drives<br>0 Foreign Drives<br>1 Unconfigured Drives<br>7 Configured Drives<br>0 Hot Spares | 1 Unconfigured Good<br>6 Online & 1 Rebuild                                                                                                    | 11 Minutes 1                         | 5 Seconds remaining Pause   Abort<br>38.65%) | Selected Element(s): 0<br>Element(s) Action<br>Select any Drive to view its<br>actions |

(12) リビルドが完了すると、リビルドに使用されていた HDD の Status 項目が Rebuild から Online に変わります。

| Controller ID: 0 SA                                                                                                    | AS 3916 Bus<br>Dev                                                                  | s 49<br>v 0                                                                                                    | 0-                                                                                                    |                                                                                                    |                                                                                          |                                                                                                    |             | 230                                                                                     |
|----------------------------------------------------------------------------------------------------|-------------------------------------------------------------------------------------|----------------------------------------------------------------------------------------------------|----------------------------------------------------------------------------------------------------|----------------------------------------------------------------------------------------------------|------------------------------------------------------------------------------------------|----------------------------------------------------------------------------------------------------|-------------|-----------------------------------------------------------------------------------------|
| + Controller Info                                                                                                    |                                                                                     |                                                                                                    |                                                                                                    |                                                                                                    |                                                                                          |                                                                                                    |             | Controller Actions                                                                      |
|                                                                                                    |                                                                                     |                                                                                                    | )                                                                                                    | Configured Cap                                                                                                    | acity 3.053 1                                                                            | B of 3.489 TB                                                                                                    |             | Personality Management                                                                  |
| Serial No                                                                                                    | SA                                                                                  | AS Address                                                                                                    |                                                                                                    | Alarm                                                                                                    |                                                                                          | Driver Version                                                                                                    |             | Profile Management                                                                      |
| FW-0000000                                                                                                    | Ox                                                                                  | (50030480242d12f                                                                                                    | 0                                                                                                    | 07.718.02.00                                                                                                    |                                                                                          |                                                                                                    | < Configure |                                                                                         |
|                                                                                                    |                                                                                     |                                                                                                    |                                                                                                    |                                                                                                    |                                                                                          |                                                                                                    |             | Update Firmware<br>Firmware Version 5.140.02-3408                                       |
|                                                                                                    |                                                                                     |                                                                                                    |                                                                                                    |                                                                                                    |                                                                                          |                                                                                                    |             | View Event Log                                                                          |
|                                                                                                    |                                                                                     |                                                                                                    |                                                                                                    |                                                                                                    |                                                                                          |                                                                                                    |             | ∢ More Actions                                                                          |
|                                                                                                    |                                                                                     |                                                                                                    |                                                                                                    |                                                                                                    |                                                                                          |                                                                                                    |             |                                                                                         |
| -                                                                                                    |                                                                                     |                                                                                                    |                                                                                                    |                                                                                                    |                                                                                          |                                                                                                    |             | Selected Element(s): 0                                                                  |
| 2 Drive Groups                                                                                                    |                                                                                     | 9 8 Drives                                                                                                    | ured Drives                                                                                                    |                                                                                                    | Other Ha                                                                                 | rdware                                                                                                    |             | Selected Element(s): 0<br>Element(s) Actions                                            |
| 2 Drive Groups<br>2 Virtual Drives                                                                                                    |                                                                                     | 9 8 Drives<br>1 Unconfigu                                                                                                    | ired Drives                                                                                                    |                                                                                                    | l Other Ha                                                                               | rdware                                                                                                    |             | Selected Element(s): 0<br>Element(s) Actions<br>Select any Drive to view its<br>actions |
| 2 Drive Groups<br>2 Virtual Drives                                                                                                    |                                                                                     | 9 8 Drives<br>1 Unconfigu                                                                                                    | ired Drives                                                                                                    |                                                                                                    | I Other Ha                                                                               | rdware                                                                                                    |             | Selected Element(s): 0<br>Element(s) Actions<br>Select any Drive to view its<br>actions |
| 2 Drive Groups<br>2 Virtual Drives<br>0 Foreign Drives                                                                                                    |                                                                                     | 9 8 Drives<br>1 Unconfigu                                                                                                    | ired Drives                                                                                                    |                                                                                                    | l Other Ha                                                                               | rdware                                                                                                    |             | Selected Element(s): 0<br>Element(s) Actions<br>Select any Drive to view its<br>actions |
| 2 Drive Groups     2 Virtual Drives     O Foreign Drives     1 Unconfigured Drives                                                                                                    |                                                                                     | 8 Drives<br>1 Unconfigu<br>1 Unconfigu                                                                                                    | ired Drives                                                                                                    |                                                                                                    | l Other Ha                                                                               | rdware                                                                                                    |             | Selected Element(s): 0<br>Element(s) Actions<br>Select any Drive to view its<br>actions |
| 2 Drive Groups     2 Virtual Drives     O Foreign Drives     1 Unconfigured Drives     7 Configured Drives                                                                                                    |                                                                                     | 8 Drives<br>1 Unconfigu<br>1 Unconfigu<br>7 Online                                                                                                    | ared Drives                                                                                                    |                                                                                                    | l Other Ha                                                                               | rdware                                                                                                    |             | Selected Element(s): 0<br>Element(s) Actions<br>Select any Drive to view its<br>actions |
| 2 Drive Groups 2 Virtual Drives  0 Foreign Drives  1 Unconfigured Drives  7 Configured Drives Enclosure :Slot 2                                                                                                    | Device ID 0                                                                         | <ul> <li>B Drives<br/>1 Unconfigu</li> <li>1 Unconfigu</li> <li>1 Unconfigu</li> <li>7 Online</li> <li>Type          <ul> <li>Interface</li> </ul> </li> </ul>                                                                                                    | ired Drives<br>ured Good<br>e ¢ Capacity ◊                                                                                                    | Sector Size :                                                                                                    | Status ¢                                                                                 | rdware                                                                                                    |             | Selected Element(s): 0<br>Element(s) Action:<br>Select any Drive to view its<br>actions |
| 2 Drive Groups<br>2 Virtual Drives  O Foreign Drives  1 Unconfigured Drives  7 Configured Drives  Enclosure : Slot 0  Enclosure : Slot 0  Enclosure : Slot 0                                                                                                    | Device ID $\diamond$<br>3                                                           | B Drives     1 Unconfigu     Unconfigu     Unconfigu     Type © Interface     SSD SATA                                                                                                    | rred Drives                                                                                                    | Sector Size 0<br>512B                                                                                                    | Status 0                                                                                 | rdware<br>Filter<br>Model 0<br>SAMSUNG MZ7LH480HAHQ-00005                                                                                                    |             | Selected Element(s): 0<br>Element(s) Actions<br>Select any Drive to view its<br>actions |
| 2 Drive Groups 2 Virtual Drives  O Foreign Drives  1 Unconfigured Drives  7 Configured Drives  Enclosure : Slot 2  Enclosure : Slot 2  Enclosure : Slot 2  Enclosure : Slot 2  Enclosure : Slot 2  Enclosure : Slot 2  Enclosure : Slot 2  Enclosure : Slot 2  Enclosure : Slot 2  Enclosure : Slot 2  Enclosure : Slot 2  Enclosure : Slot 2  Enclosure : Slot 2  D Statemark                                                                                                    | Device ID $\diamond$<br>3<br>7                                                      | B Drives<br>1 Unconfigu       1 Unconfigu       7 Online       Type 0       SSD       SATA       SSD       SATA                                                                                                    | rred Drives<br>rred Good<br>e ○ Capacity ○<br>446.62GB<br>446.62GB                                                                                                    | Sector Size ()<br>5128<br>5128                                                                                                    | Status $\diamond$<br>Online                                                              | rdware<br>Filter<br>Model ©<br>SAMSUNG MZ7LH480HAHQ-00005<br>SAMSUNG MZ7LH480HAHQ-00005                                                                                 |             | Selected Element(s): 0<br>Element(s) Actions<br>Select any Drive to view its<br>actions |
| 2 Drive Groups     2 Virtual Drives     2 Virtual Drives     1 Unconfigured Drives     1 Unconfigured Drives     Configured Drives     Enclosure: Slot      Enclosure: Slot | Device ID 0<br>3<br>7<br>4                                                          | B Drives<br>1 Unconfigu       1 Unconfigu       7 Online       Type 0       Interface       SSD       SATA       SSD       SATA       SSD       SATA       SSD       SATA                                                                                                    | ared Drives<br>ared Good<br>ared Capacity ≎<br>446.62GB<br>446.62GB<br>446.62GB                                                                                                    | Sector Size ©<br>512B<br>512B<br>512B                                                                                                    | Status 0<br>Online<br>Online<br>Online                                                   | rdware<br>Filter<br>Model ©<br>SAMSUNG MZ7LH480HAHQ-00005<br>SAMSUNG MZ7LH480HAHQ-00005                                                                                 |             | Selected Element(s): 0<br>Element(s) Actions<br>Select any Drive to view its<br>actions |
| 2 Drive Groups     2 Virtual Drives     2 Virtual Drives     1 Unconfigured Drives     1 Unconfigured Drives     Configured Drives     Enclosure : Slot 2     @ EN_252 : 0     @ EN_252 : 1     @ EN_252 : 2     @ EN_252 : 3                                                                                                    | Device ID ⇒           3           7           4           5                         | B Drives<br>1 Unconfigu       1 Unconfigu       7 Online       Type ≎       SSD       SATA       SSD       SATA       SSD       SATA       SSD       SATA       SSD       SATA       SSD       SATA       SSD       SATA       SSD       SATA                                                                                                    | ared Drives<br>ared Good<br>e ○ Capacity ○<br>446.62GB<br>446.62GB<br>446.62GB<br>446.62GB                                                                                                    | Sector Size ()           5128           5128           5128           5128           5128           5128                                                                                                    | Status $\diamond$<br>Online<br>Online<br>Online<br>Online                                | Filter<br>Model 0<br>SAMSUNG MZ7LH480HAHQ-00005<br>SAMSUNG MZ7LH480HAHQ-00005<br>SAMSUNG MZ7LH480HAHQ-00005                                                             |             | Selected Element(s): 0<br>Element(s) Actions<br>Select any Drive to view its<br>actions |
| 2 Drive Groups     2 Virtual Drives     2 Virtual Drives     1 Unconfigured Drives     1 Unconfigured Drives     Configured Drives     Enclosure: Slot 0     @ EN_252: 0     @ EN_252: 1     @ EN_252: 2     @ EN_252: 3     @ EN_252: 3     @ EN_252: 4                                                                                                    | Device ID \$           3           7           4           5           2            | B Drives<br>1 Unconfigu       1 Unconfigu       7 Online       Type ≎       SSD       SATA       SSD       SATA       SSD       SATA       SSD       SATA       SSD       SATA       SSD       SATA       SSD       SATA       SSD       SATA       SSD       SATA       SSD       SATA       SSD       SATA                                                                                                    | ared Drives<br>ared Good<br>e ♦ Capacity ♦<br>446.62GB<br>446.62GB<br>446.62GB<br>446.62GB<br>446.62GB<br>446.62GB                                                                                                    | Sector Size ()<br>5128<br>5128<br>5128<br>5128<br>5128<br>5128<br>5128<br>5128                                                                                                    | Status 0<br>Online<br>Online<br>Online<br>Online<br>Online                               | Filter<br>Filter<br>Model 0<br>SAMSUNG MZ7LH480HAHQ-00005<br>SAMSUNG MZ7LH480HAHQ-00005<br>SAMSUNG MZ7LH480HAHQ-00005<br>SAMSUNG MZ7LH480HAHQ-00005                     |             | Selected Element(s): 0<br>Element(s) Actions<br>Select any Drive to view its<br>actions |
| 2 Drive Groups     2 Virtual Drives     2 Virtual Drives     1 Unconfigured Drives     1 Unconfigured Drives     Configured Drives     Enclosure : Slot 2     @ EN_252 : 0     @ EN_252 : 2     @ EN_252 : 2     @ EN_252 : 3     @ EN_252 : 4     @ EN_252 : 5                                                                                                    | Device ID ≎           3           7           4           5           2           6 | B Drives     1 Unconfigu      Unconfigu      Unconfigu      Type      Interface      SSD SATA      SSD SATA | ared Drives           ared Compacity ()           446.62GB           446.62GB           446.62GB           446.62GB           446.62GB           446.62GB           446.62GB           446.62GB           446.62GB           446.62GB           446.62GB | Sector Size ()           5128           5128           5128           5128           5128           5128           5128           5128           5128           5128           5128           5128           5128           5128           5128 | Status 0<br>Online<br>Online<br>Online<br>Online<br>Online<br>Online<br>Online<br>Online | Filter<br>Model ©<br>SAMSUNG MZ7LH480HAHQ-00005<br>SAMSUNG MZ7LH480HAHQ-00005<br>SAMSUNG MZ7LH480HAHQ-00005<br>SAMSUNG MZ7LH480HAHQ-00005<br>SAMSUNG MZ7LH480HAHQ-00005 |             | Selected Element(s): 0<br>Element(s) Actions<br>Select any Drive to view its<br>actions |

(13) ホットスペアを用いてリビルドし、故障した HDD を新しい HDD に交換した場合は、自動的
 にコピーバックが開始されます。コピーバックの進行状況を確認するために [Background Processes In Progress]項目左端の[+]をクリックします。

| + Controller Info                                                                                                    |                                                                                          |                        |                       | Controller Actions                                                                                                    |  |
|----------------------------------------------------------------------------------------------------|------------------------------------------------------------------------------------------|------------------------|-----------------------|----------------------------------------------------------------------------------------------------|--|
|                                                                                                    |                                                                                          | Configured Capacity 3. | 053 TB of 3.489 TB    | Personality Manageme                                                                                                    |  |
| Serial No                                                                                                    | SAS Address                                                                              | Alarm                  | Driver Version        | Profile Management                                                                                                    |  |
| FW-0000000                                                                                                    | 0x50030480242d12f0                                                                       |                        | 07.718.02.00          | < Configure                                                                                                    |  |
| + 1 Background Proces                                                                                                    | sses in Progress                                                                         |                        | Pause All   Abort All | Update Firmware<br>Firmware Version 5.140.02-340                                                                                                    |  |
| - Basing round room                                                                                                    |                                                                                          |                        |                       | View Event Log                                                                                                    |  |
|                                                                                                    |                                                                                          |                        |                       | then aren ave                                                                                                    |  |
|                                                                                                    |                                                                                          |                        |                       | ∢ More Actions                                                                                                    |  |
|                                                                                                    |                                                                                          |                        |                       | More Actions     Selected Element(s): 0                                                                                                    |  |
| 2 Drive Groups                                                                                                    | 8 Drives                                                                                 | 1 Othe                 | r Hardware            | C More Actions           Selected Element(s): 0           Element(s) Action                                                                                                    |  |
| 2 Drive Groups<br>2 Virtual Drives                                                                                              | 8 Drives<br>0 Unconfigured Drive                                                         | s 1 Othe               | r Hardware            | Known and a second second |  |
| 2 Drive Groups<br>2 Virtual Drives<br>0 Foreign Drives                                                                          | 8 Drives<br>0 Unconfigured Drive                                                         | s 1 Othe               | r Hardware            | More Actions      Selected Element(s): 0      Element(s) Action      Select any Drive to view its      actions                                                                                                    |  |
| 2 Drive Groups     2 Virtual Drives      0 Foreign Drives      0 Unconfigured Drives 8                                          | B Drives     O Unconfigured Drive     A Replace Drive     1 Replace Drive                | ts 1 Othe              | r Hardware            | More Actions      Selected Element(s): 0      Element(s) Actio      Select any Drive to view its     actions                                                                                                    |  |
| 2 Drive Groups     2 Virtual Drives     0 Foreign Drives     0 Unconfigured Drives 8     7 Configured Drives                    | B Drives<br>0 Unconfigured Drive     Standard Drive     1 Replace Drive     7 Online     | s 1 Othe               | r Hardware            | K More Actions           Selected Element(s): 0           Element(s) Action           Select any Drive to view its actions                                                                                                    |  |
| 2 Drive Groups     2 Virtual Drives      0 Foreign Drives      0 Unconfigured Drives      7 Configured Drives      0 Hot Spares | B Drives     O Unconfigured Drive     A 1 Replace Drive     1 Replace Drive     7 Online | es 1 Othe              | r Hardware            | More Actions      Selected Element(s): 0      Element(s) Action      Select any Drive to view its      actions                                                                                                    |  |

(14) コピーバックが正常に進行していることを確認します。

| + Controller Info                                                                                                    |                                                                                                    |                                |                                                       | Controller Actions                                                                                                    |
|----------------------------------------------------------------------------------------------------|----------------------------------------------------------------------------------------------------|--------------------------------|-------------------------------------------------------|----------------------------------------------------------------------------------------------------|
| C                                                                                                    |                                                                                                    | Configured Capacity 3.05       | 3 TB of 3.489 TB                                      | Personality Managemen                                                                                                    |
| Serial No                                                                                                    | SAS Address                                                                                                    | Alarm                          | Driver Version                                        | Profile Management                                                                                                    |
| FW-0000000                                                                                                    | 0x50030480242d12f0                                                                                                    |                                | 07.718.02.00                                          | < Configure                                                                                                    |
|                                                                                                    | es in Drogress                                                                                                    |                                | Pause All   Abort All                                 | Update Firmware<br>Firmware Version 5.140.02-340                                                                              |
| — I Background Process                                                                                                    |                                                                                                    |                                |                                                       |                                                                                                    |
| <ul> <li>T Background Process</li> </ul>                                                                                                    | cs in Progress                                                                                                    |                                |                                                       | View Event Log                                                                                                    |
| Replacing : Physical Drive<br>Drive:C0.1 x1                                                                                                    | :: C0.1 x1:1:6 (Enclosure ID: 252; Device ID:<br>: 1 : 7(Enclosure ID : 252;Device ID : 9)]                                                                  | 13) [ Replacing the Physical 1 | 3 Minutes 51 Seconds remaining Pause   Abort          | View Event Log  K More Actions                                                                                                |
| Replacing : Physical Drive<br>Drive:C0.1 x1                                                                                                    | :: C0.1 x1:1:6 (Enclosure ID: 252; Device ID:<br>: 1 : 7(Enclosure ID : 252;Device ID : 9)]                                                                  | 13) [ Replacing the Physical 1 | 3 Minutes 51 Seconds remaining Pause   Abort          | View Event Log  View Event Log  View Event Log  Selected Element(s): 0                                                        |
| Replacing : Physical Drive<br>Drive:Co.1 x1                                                                                                    | :: C0.1 x1:1:6 (Enclosure ID: 252; Device ID:<br>: 1 : 7(Enclosure ID : 252;Device ID : 9)]     8 Drives                                                     | 13) [ Replacing the Physical 1 | 3 Minutes 51 Seconds remaining Pause   Abort<br>7.77% | View Event Log  View Event Log  View Event Log  Lement(s): 0  Element(s): Action                                              |
| Background Process      Replacing : Physical Drive     Drive:CO.1 x1      Drive:CO.1 x1      2 Drive Groups     2 Virtual Drives                                                            | :: CO.1 x1:1:6 (Enclosure ID: 252; Device ID:<br>: 1 : 7 (Enclosure ID : 252;Device ID : 9)]<br>8 Drives<br>0 Unconfigured Drives                            | 13) [ Replacing the Physical 1 | 3 Minutes 51 Seconds remaining Pause   Abort          | View Event Log<br>( More Actions<br>Selected Element(s): 0<br>Element(s) Action<br>Select any Drive to view its<br>actions    |
| Background Process      Replacing : Physical Drive     Drive:C0.1 x1      2 Drive Groups     2 Virtual Drives      0 Foreign Drives                                                         | CO.1 x1:1:6 (Enclosure ID: 252; Device ID:<br>1 : 7(Enclosure ID : 252;Device ID : 9)]     8 Drives     0 Unconfigured Drives                                | 13) [ Replacing the Physical 1 | 3 Minutes 51 Seconds remaining Pause   Abort<br>7.77% | View Event Log  View Event Log  More Actions  Selected Element(s): 0  Element(s) Action  Select any Drive to view its actions |
| Background Process      Replacing : Physical Drive Drive:C0.1 x1      2 Drive Groups 2 Virtual Drives      0 Foreign Drives      0 Unconfigured Drives & 1                                  | CO.1 x1:16 (Enclosure ID: 252; Device ID: 1: 1:7(Enclosure ID: 252;Device ID: 9)]     B Drives     O Unconfigured Drives      Replace Drive 1 Replace Drive. | 13) [ Replacing the Physical 1 | 3 Minutes 51 Seconds remaining Pause   Abort          | View Event Log<br>( More Actions<br>Selected Element(s): 0<br>Element(s) Action<br>Select any Drive to view its<br>actions    |
| Packground Process      Replacing : Physical Drive     Drive:C0.1 x1      2 Drive Groups     2 Virtual Drives      0 Foreign Drives      0 Unconfigured Drives & 1      7 Configured Drives | Replace Drive     1 Replace Drive     7 Online                                                                                                    | 13) [ Replacing the Physical 1 | 3 Minutes 51 Seconds remaining Pause   Abort<br>7.77% | View Event Log  View Event Log  More Actions  Selected Element(s): 0  Element(s) Action  Select any Drive to view its actions |

(15) コピーバックが完了すると、新しく追加された HDD が Virtual Drive に組み込まれ、リビ ルドによって Virtual Drive に組み込まれたホットスペアに設定されていたドライブが再度ホ ットスペアとして設定し直された状態になります。

| 0 Fore | eign Drives        |             |        |                |              |                 |          |                            |   |
|--------|--------------------|-------------|--------|----------------|--------------|-----------------|----------|----------------------------|---|
| 0 Unc  | onfigured Drives   |             |        |                |              |                 |          |                            |   |
| 7 Con  | figured Drives     |             | 7 C    | nline          |              |                 |          | Filter                     |   |
|        | Enclosure : Slot 🔅 | Device ID 🔅 | Туре 🗘 | Interface 🗘    | Capacity 🔅   | Sector Size 🔅   | Status 🔅 | Model 🗘                    |   |
|        | EN_252:0           | 3           | SSD    | SATA           | 446.62GB     | 512B            | Online   | SAMSUNG MZ7LH480HAHQ-00005 | • |
|        | EN_252:1           | 7           | SSD    | SATA           | 446.62GB     | 512B            | Online   | SAMSUNG MZ7LH480HAHQ-00005 | • |
|        | EN_252 : 2         | 4           | SSD    | SATA           | 446.62GB     | 512B            | Online   | SAMSUNG MZ7LH480HAHQ-00005 |   |
|        | EN_252:3           | 5           | SSD    | SATA           | 446.62GB     | 512B            | Online   | SAMSUNG MZ7LH480HAHQ-00005 |   |
|        | EN_252 : 4         | 2           | SSD    | SATA           | 446.62GB     | 512B            | Online   | SAMSUNG MZ7LH480HAHQ-00005 |   |
|        | EN_252 : 5         | 6           | SSD    | SATA           | 446.62GB     | 512B            | Online   | SAMSUNG MZ7LH480HAHQ-00005 |   |
|        | EN_252:6           | 13          | SSD    | SATA           | 446.62GB     | 512B            | Online   | SAMSUNG MZ7LH480HAHQ-00005 | • |
| 1 Hot  | Spares             |             | 10     | ilobal Hot Spa | re           |                 |          | Filter                     |   |
|        | Enclosure : Slot 🔅 | Device ID 🗘 | Туре 🗘 | Interface 🔅    | Capacity 🗧 🗄 | Sector Size 🗧 S | itatus 🗧 | Model 🗘                    |   |

## 8 公式ドキュメント

MegaRAID のコントローラは Broadcom Inc. より開発されています。Broadcom Inc. に関連する製品の情報等につきましては以下サイトでご確認下さい。 https://www.broadcom.com/

MegaRAIDのドキュメントは以下の URL より配布されています。 https://www.broadcom.com/products/storage/raid-controllers

## 付録A Ubuntu での root パスワード作成手順

LSI Storage Authority では設定変更の際に root でのログインが必要となります。Ubuntu におい ては通常 root のパスワードが設定されていませんので、予め以下の操作で root のパスワードを作 成ください。

(1) sudo 権限を有するユーザー<sup>1</sup>で Ubuntu にログインします。

(2) 次のコマンドを実行します。

\$ sudo passwd root
[sudo] password for xxx: ←sudo を実行しているユーザーのパスワードを入力
New password: ←ここで新しい root パスワードを入力
Retype new password: ←root パスワードを再入力
passwd: password updated successfully

このように password updated successfully の表示が出たら、root パスワードの作成は成功です。

<sup>1</sup>弊社出荷設定では、管理ユーザーアカウントとして hpc ユーザーを作成済です。

# 付録B HPC システムズ お問い合わせ先

弊社ホームページ <u>http://www.hpc.co.jp/support\_index.html</u>

サポート案内やお問い合わせの多い内容など様々な情報を掲載しております。 是非ご活用ください。

#### HPC システムズ株式会社

〒108-0022 東京都港区海岸 3-9-15 LOOP-X 8 階

HPC 事業部

☎ 【営業】03-5446-5531 【サポート】03-5446-5532

お電話によるサポート受付は祝日、弊社指定休日を除く月曜日から金曜日の9:30~17:30 とさせて頂きます。

FAX 03-5446-5550

区 【電子メール】 <u>hpcs\_support@hpc.co.jp</u>